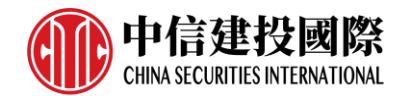

# 中信建投国际期货交易 手机客户端

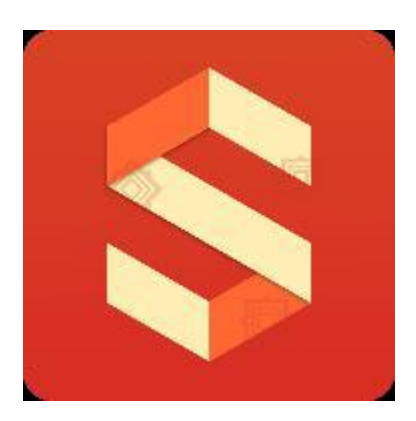

# 易盛 易星 APP 外盘基本操作指引

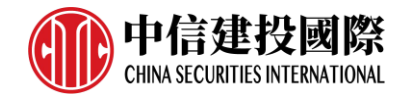

| 1   | 概述                 | 4   |
|-----|--------------------|-----|
| 1.1 | <u>风险提示</u>        | 4   |
| 1.2 | 下载和安装              | 4   |
| 1.3 | 隐私政策和服务协议          | 4   |
|     |                    |     |
| 2   | <u>软件启动及登录</u>     | . 6 |
| 2.1 | 软件启动               | 6   |
| 2.2 | <u>行情登录</u>        | 7   |
| 2.3 | <u>交易登录</u>        | 7   |
|     |                    |     |
| 3   | <u>行情</u>          | 10  |
| 3.1 | 行情报价               | 10  |
|     | 3.1.1 <u>交易所菜单</u> | 10  |
|     | 3.1.2 报价区域         | 11  |
|     | 3.1.3 <u>自选品种</u>  | 14  |
| 3.2 | 自选行情               | 15  |
| 3.3 | <u>分时图</u>         | 17  |
| 3.4 | <u>K 线图</u>        | 20  |
| 3.5 | <u>周期设置</u>        | 21  |
| 3.6 | 指标                 | 23  |
|     |                    |     |
| 4   | <u>交易</u>          | 26  |
| 4.1 | 交易合约               | 28  |
| 4.2 | <u>手数和价格</u>       | 30  |
| 4.3 | 快买、快卖              | 33  |
| 4.4 | <u>点价下单</u>        | 34  |
| 4.5 | 改单和撤单              | 36  |
| _   |                    |     |
| 5   | <u> </u>           | 38  |
| 5.1 | <u>行情账号</u>        | 38  |
| 5.2 | <u>云端服务</u>        | 38  |

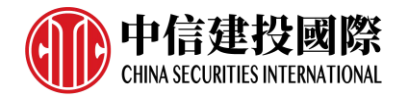

| 6   | 主菜单          | 单              | 40   |
|-----|--------------|----------------|------|
| 6.1 | 行情设          | <u> </u>       | 40   |
|     | 6.1.1        | <u>K 线分时相关</u> | 40   |
|     | 6.1.2        | 盘口相关           | . 40 |
| 6.2 | 交易设          | <u> 2置</u>     | 41   |
|     | 6.2.1        | <u>交易默认配置</u>  | 41   |
|     | 6.2.2        | 快速交易相关         | 43   |
|     | 6.2.3        | 其他             | 43   |
| 6.3 | 行情到          | <u> </u>       | 44   |
| 6.4 | 交易相          | 相关             | 47   |
|     | 6.4.1        | <u>交易日志</u>    | 47   |
|     | 6.4.2        | 修改密码           | 48   |
| 6.5 | <u>消息</u> .  |                | 48   |
| 6.6 | 星耀南          | <u> </u>       | 49   |
| 6.7 | <u>换肤</u> .  |                | 49   |
| 6.8 | 设置.          |                | 50   |
| 6.9 | <u> 关于</u> . |                | 51   |

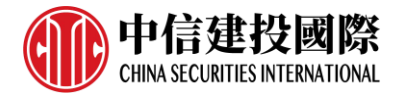

# 1. 概述

#### 1.1 风险提示

用户自愿使用易盛开发版系统进行期货交易,已知晓期货交易具有政策风险、 技术风险、市场风险、不可抗力等风险,并承担由此导致的一切风险和损失。

利用互联网进行期货交易时将存在(但不限于)以下风险,用户将承担由此导致的损失:

- 由于无法控制和不可预测的系统故障、设备故障、通讯故障、电力故障、 网络故障及其它因素,可能导致交易系统非正常运行甚至瘫痪,使您的交 易指令出现延迟、中断、数据错误等情况;
- 由于网上交易系统存在被网络黑客和计算机病毒攻击的可能性,由此可能 导致交易系统故障,使交易无法进行及行情信息出现错误或延迟;
- 5) 互联网上的数据传输可能因通信繁忙等原因出现延迟、中断、数据错误或 不完全,从而使网上交易出现延迟、中断;
- 4) 如果您缺乏网上交易经验,可能因操作不当造成交易失败或交易失误;
- 5) 如果您的计算机和手机终端感染计算机木马或病毒,可能导致您的密码失 密或者被他人盗用。

### 1.2 软件的下载和安装

使用苹果手机的用户,可以前往手机应用商城 App Store 上搜索"易星 Estar" 进行下载,需要 iOS 版本 10.1 及以上。

使用安卓手机的用户,可以前往极星官网 www.epolestar.info 首页,扫描二 维码下载,需要安卓版本 5.0 及以上。

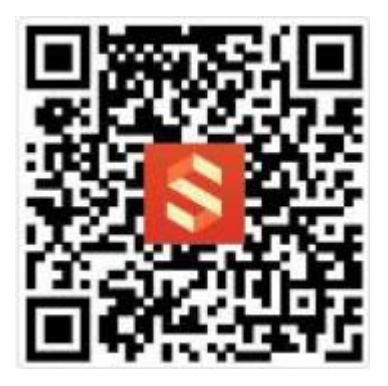

### 1.3 隐私政策和服务协议

首次安装软件会有隐私政策和服务协议,如图 1.3.1 所示,请详细阅读确认。

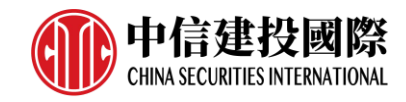

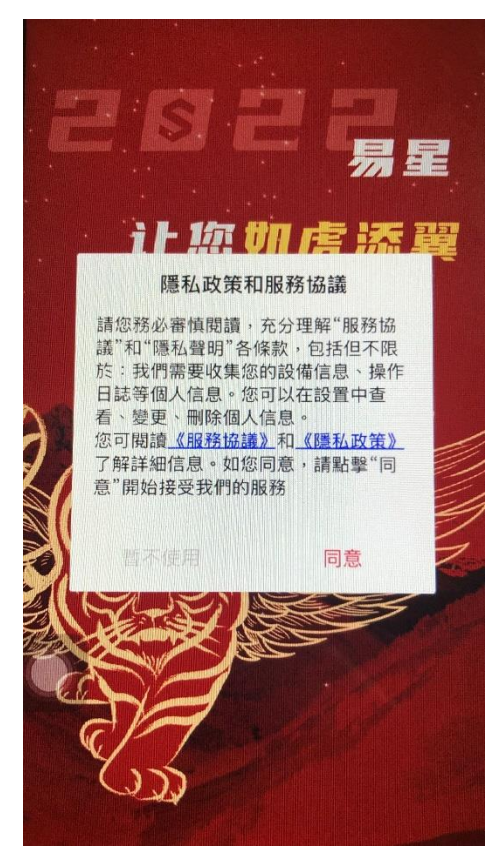

图 2.1.1

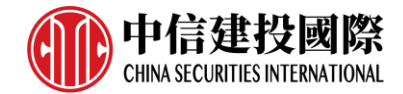

# 2. 软件启动及登录

# 2.1 软件启动

点击易星图标,如图 2.1.1 所示,即可进入软件。

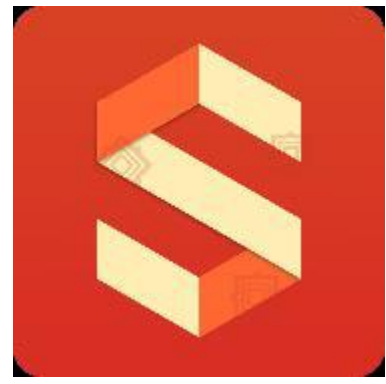

图 2.1.1

易星软件的启动界面如图 2.1.2 所示。

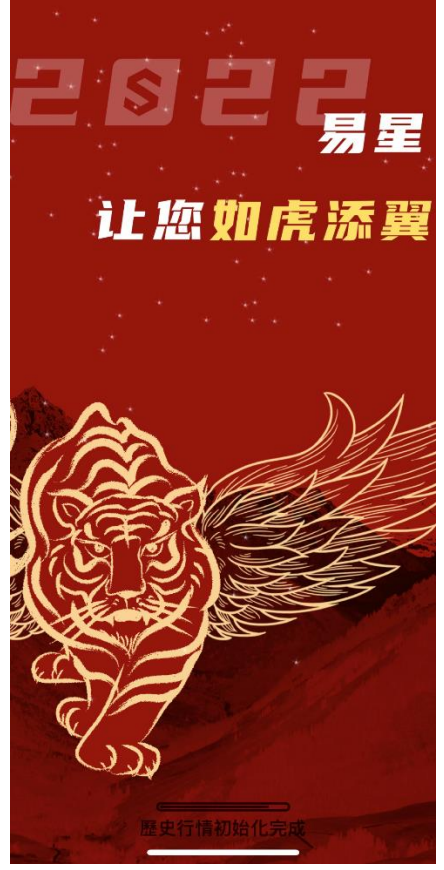

图 2.1.2

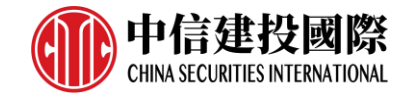

# 2.2 行情登录

在主菜单界面选择行情登录,如图 2.2.1 所示。

| 選 十 三         | 交易登錄                | くて行馬號登錄          |
|---------------|---------------------|------------------|
|               | ⇒ 行情設置              |                  |
|               | ◎ 父勿說且              | 用戶名              |
| •             | ② 在線開戶              | 1」11 〒 𝔅 𝔅 𝔅 𝔅 𝔅 |
| ≌加自選<br>=添加   | Ⅲ 父易日暦 1 龙虎榜        | ✓ 記住密碼 ○ 自動登錄    |
| :添加           | <ul> <li></li></ul> | 登録<br>           |
|               | ② 關於                |                  |
|               |                     |                  |
|               |                     |                  |
| 交易         資訊 |                     |                  |

图 2.2.1

## 2.3 交易登录

点击界面右上角的设置按钮,可以打开右侧主菜单,点击「交易登录」,可 进入交易登录界面,如图 2.3.1 所示。

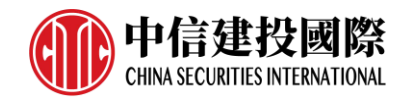

| 選 十 三                              | 交易登錄                                      | く交易登録            |
|------------------------------------|-------------------------------------------|------------------|
|                                    | 一 行情設置 ② 交易設置                             | \$               |
| •                                  | <ul><li>② 行情登錄</li><li>③ 在線開戶</li></ul>   | - 開戶公司<br>開戶公司   |
| ≌加自選<br>-添加                        | <ul><li>□ 龙虎榜</li></ul>                   | 交易賬號<br>請輸入用戶名   |
|                                    | <ul><li>     ☆ 換膚     ☆ 設置     </li></ul> | 密碼<br>輸入密碼       |
|                                    | ⊘ 關於                                      | ○保存賬號 ○記住密碼      |
|                                    |                                           | 登錄               |
|                                    |                                           | 🕑 我已閱讀並同意《風險提示書》 |
| <ul> <li>交易</li> <li>資訊</li> </ul> |                                           |                  |

图 2.3.1

点击图 2.3.1 中右图的开户公司,可以进入选择开户公司选择界面,分为国 内期货和外盘期货,再细分为实盘交易和模拟交易,如图 2.3.2 所示。

| <            | 選             | 擇開戶公司          |      |
|--------------|---------------|----------------|------|
|              | 國內期貨          | 9              | 盤期貨  |
|              | 實盤交易          | į              | 模擬交易 |
| Z            |               |                |      |
| 智誠           | 期貨 北斗星        | (通用)           |      |
| 中大           | 香港 北鬥星        | (上海)           |      |
| 中大           | 香港 北斗星        | (香港)           |      |
| 中金匯理 北斗星(通用) |               |                |      |
| 中糧           | 國際北斗星         | (通用)           |      |
| 中種           | 國際 北斗星 國際 北斗星 | (周木宣詞)<br>(通田) |      |
| 中泰           | 國際 北斗星        | (通用)           |      |
| 中信           | 國際 北斗星        | (上海)           |      |
| 中信           | 國際 北斗星        | (香港)           |      |
| 中信           | 建投國際北非        | 斗星(通用)         |      |
| 中陽           | 香港 北斗星        | (通用)           |      |
| 中州           | 國際期貨 北        | 斗星(通用)         |      |

图 2.3.2

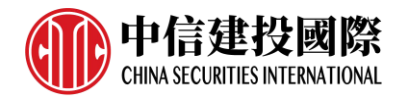

选择交易地址后,返回登录界面,填写账号、密码,可以勾选记住账号或记 住密码,便于下次登录。

点击用户名输入框右下角三角形按钮,可以选择曾登录账号,如图 2.3.3 所示。

| <b>く</b> 交易登錄            | く交易登録                                                      |
|--------------------------|------------------------------------------------------------|
| 開戶公司       中信建投國際北斗星(通用) | 開戶公司<br>中信建投國際 北斗星 (UAT)<br>交易賬號<br>99000018<br>密碼<br>輸入密碼 |
| 請輸入用戶名                   | ❷ 保存賬號 ○記住密碼                                               |
| - 密碼<br>                 | 登錄                                                         |
| ○ 保存賬號 ○ 記住密碼            | 重置密碼                                                       |
| 登錄                       | ◆ 我已閱讀並同意《風險提示書》                                           |
| 重置密碼                     |                                                            |
| ✓ 我已閱讀並同意《風險提示書》         | 選擇賬號                                                       |
|                          | 99000018(中信建投國際 北斗星(UA <sup>-</sup> 🛞                      |

图 2.3.3

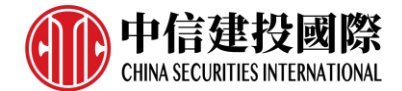

# 3. 行情

#### 3.1 行情报价

易盛是获得国际交易所授权的国内行情代理商,易星行情提供国际主要期货交 易所(BMD、CBOT、CME、COMEX、EUREX、HKEX、LME、NYMEX、SGX、 TOCOM 等)的行情。

#### 3.1.1 交易所菜单

易星行情分为六类:1、内盘:国内四家期货交易所和内盘主力合约;2、外 **盘:国外主要期货交易所和外汇市场**;3、期权;4、极星套利;5、市场热 点; 6、商品指数; 7、外盘交易所延时行情(免费延时 15 分钟行情)。

在行情界面,点击左上角的交易所菜单图标,打开左边的交易所选择列表, 如图 3.1.1.1 所示。

| 選擇3      | 这易所      | ß                          |
|----------|----------|----------------------------|
| 期權       | 極星套利     | 合約名稱<br>合約代碼               |
| 市場熱點     |          | 小道指2206<br>YM2206 M        |
| 內盤主力     | 鄭商所      | 美黄豆 2207<br>S2207 M        |
| 商品指數     |          | 美玉米 2207<br>C2207 M        |
| 外盤主力MAIN | 芝加哥CBOT  | 美豆粕 2207<br>ZM2207 M       |
| 芝加哥CBOE  | 芝加哥CME   | 美豆油 2207<br>ZL2207 M       |
| 紐約 COMEX | 紐約NYMEX  | 小黄豆2211<br>YK2211 M        |
| 美國ICUS   | 歐洲ICEU   | 美小麥 2207<br>W2207 M        |
| 香港HKEX   | 港股HKEXS  | 美燕麥 2207<br>O2207 M        |
| 倫敦LME    | 德國 EUREX | 美稻米 2207<br>ZR2207 M       |
| 新加坡SGX   | 新加坡 APEX | 二年美債2206 10<br>ZT2206 M 10 |
| 日本TOCOM  | 馬來西亞 BMD | 小道指 美黃                     |
| 韓國KRX    | 大阪OSE    | 自選                         |

图 3.1.1.1

选择好类别后,会展示出相应的交易所。选择交易所后,在行情界面底部会有 该交易所的品种信息栏,可以用手指进行左右拖动,点击选择品种名称后在行 情界面进行定位。

该交易所行选择情板块可根据日常习惯选择常用交易所展示,在「行情设置」 -「行情列表相关」-「行情板块设置」中,如图 3.1.1.2 所示。

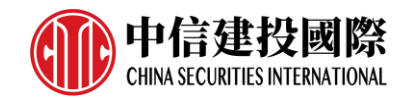

| 行情設置                                  |       |
|---------------------------------------|-------|
| · · · · · · · · · · · · · · · · · · · |       |
| 跌計算方式                                 | 昨結算 > |
| 標配置                                   | >     |
| 標參數修改                                 | >     |
| <b>長畫線設置</b>                          | >     |
| 用周期設置                                 | >     |
| 相關                                    |       |
| <b>夏</b> 紅賣綠                          |       |
| 掛單量柱顯示                                |       |
| 列表相關                                  |       |
| <b>标</b> 塊設置                          | >     |
| <b>刘頭設置</b>                           | >     |
| 字體大小                                  | 中 >   |
|                                       |       |
| 記置                                    | >     |
|                                       |       |
|                                       |       |

图 3.1.1.2

#### 3.1.2 报价区域

行情界面中部是报价区域,以每一个合约一行的形式显示报价。手机端默认显示合约名称、最新 / 昨结、涨跌/涨幅和成交 / 持仓这些字段。

行情列头支持自定义设置,在「行情设置」-「行情列表相关」-「行情列头 设置」中,可选行情是否单行显示,以及自定义列表字段,如图 3.1.2.1 所示。

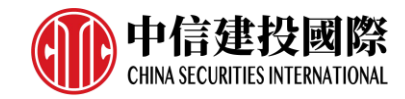

-0

成交量

漲跌

漲幅

持倉量

日增倉

日增倉比

買量

賣量

現手

買價

賣價

| <     | 行情列   | 頭設置   |       |   | <      | 行情列      | 頭詞 |
|-------|-------|-------|-------|---|--------|----------|----|
| 行情單行顯 | Ī示    |       | 0-    | - | 行情單行顯示 | <b>π</b> |    |
| 名稱/代碼 | 最新/昨結 | 漲跌/漲幅 | 成交/持倉 |   | 名稱     | 最新       |    |
|       |       | 成交    | 漲跌    |   |        |          |    |
|       |       | 持倉    | 漲幅    |   |        |          |    |
|       |       | 買價    | 買價    |   |        |          |    |
|       |       | 賣價    | 賣價    |   |        |          | đ  |
|       |       | 買量    | 買量    |   |        |          |    |
|       |       | 賣量    | 賣量    |   |        |          |    |
|       |       | 最高    | 最高    |   |        |          |    |
|       |       | 最低    | 最低    |   |        |          |    |
|       |       | 漲停    | 漲停    |   |        |          |    |
|       |       | 跌停    | 跌停    |   |        |          |    |
|       |       | 日增倉   | 日增倉   |   |        |          |    |
|       |       | 日增倉比  | 日增倉比  |   |        |          |    |
|       |       | 投機度   | 投機度   |   |        |          |    |

提示:1、期貨報價頁面固定顯示四列 2、後兩列可選多個抬頭,單擊快速切換

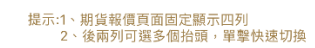

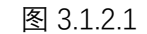

|           |          | , <u> </u> |        |
|-----------|----------|------------|--------|
| þ         | 芝加哥(     | CME        | ≣•     |
| 合約名稱      | 最新       | 漲跌         | 成交量    |
| 小標普主力     | 4128.75  | -14.50     | 166215 |
| 小標普2206 M | 4128.75  | -14.50     | 166215 |
| 小標普2209   | 4126.25  | -20.75     | 465    |
| 小標普 2212  | 4145.75  | -14.25     | 9      |
| 小標普2303   | 4171.00  | -10.50     | 1      |
| 小標普2306   | 0.00     | 0          | 0      |
| 小標普2309   | 0.00     | 0          | 0      |
| 小標普2312   | 0.00     | 0          | 0      |
| 小標普2403   | 0.00     | 0          | 0      |
| 小標普2406   | 0.00     | 0          | 0      |
| 小標普2412   | 0.00     | 0          | 0      |
| 小納指主力     | 12798.25 | -59.75     | 80170  |
| 小納指2206 M | 12798.25 | -59.75     | 80170  |
| 小納指2209   | 12832.00 | -62.50     | 246    |
| 小納指2212   | 0.00     | 0          | 0      |
| 小納指2303   | 0.00     | 0          | 0 file |
| 小納指2306   | 0.00     | 0          | 0      |
| 小標普 小鄉    | 为指 中標普   | 日經JPY      | CME == |
| 9         | <b>~</b> | (Z)        |        |
| 自選        | 行情       | 交易         | 資訊     |

#### 行情单行显示及双行情显示,如图 3.1.2.2 所示。

图 3.1.2.2

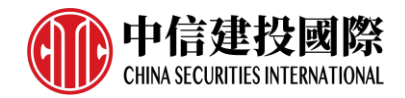

行情列头显示字段固定展示四列,名称/代码和最新/昨结固定不变,后两列 除涨跌/涨幅和成交/持仓外可选多个列头,点击快速切换,如图 3.1.2.3 所示。

| <                                       | 行情列   | 頭設置      |          |  | þ                    | 外盤主力                      | MAIN             | Ξ                          |
|-----------------------------------------|-------|----------|----------|--|----------------------|---------------------------|------------------|----------------------------|
| 行情單行顯                                   | 1示    |          | 0-       |  | 合約名稱<br>合約代碼         | 最新<br>昨結                  | 漲時               | 成交<br>持倉                   |
| 名稱/代碼                                   | 最新/昨結 | 漲跌/漲幅    | 成交/持倉    |  | 小道指2206<br>YM2206M   | <b>31615</b><br>31213     | 402<br>1.29%     | 8430 <sup>-</sup><br>84864 |
|                                         |       | 成交       | 漲跌       |  | 美黃豆2207<br>S2207M    | <b>1690.25</b><br>1705.25 | -15.00<br>-0.88% | 45350<br>305450            |
|                                         |       | 持倉<br>冒價 | 漲幅<br>買價 |  | 美玉米 2207<br>C2207 M  | <b>780.50</b><br>778.75   | 1.75<br>0.22%    | 2725<br>57928              |
|                                         |       | 賣價       | 賣價       |  | 美豆粕2207<br>ZM2207M   | <b>424.1</b><br>429.9     | -5.8<br>-1.35%   | 1686<br>15083              |
|                                         |       | 買量       | 買量       |  | 美豆油2207<br>ZL2207M   | <b>80.17</b><br>80.93     | -0.76<br>-0.94%  | 1516<br>14361              |
|                                         |       | 賣量       | 賣量       |  | 小黃豆2211<br>YK2211 M  | 1517.125<br>1521.750      | -4.625           | 19<br>2037                 |
|                                         |       | 最低       | 最低       |  | 美小麥2207<br>W2207M    | <b>1187.00</b><br>1168.75 | 18.25<br>1.56%   | 1686<br>16237              |
|                                         |       | 漲停       | 漲停       |  | 美燕麥2207<br>O2207 M   | 631.00<br>612.75          | 18.25<br>2.98%   | 6<br>178                   |
|                                         |       | 跌停<br>日  | 跌停<br>   |  | 美稻米2207<br>7R2207M   | <b>17.400</b>             | 0.235            | 12                         |
|                                         |       | 日增倉比     | 日增倉比     |  | 二年美債2206<br>7T2206 M | 105+23750                 | -750             | 32242                      |
|                                         |       | 投機度      | 投機度      |  | 小道指 身                | 美豆 美玉米                    | 美豆粕              | 美豆油                        |
| 程示:1、期貨報價頁面固定顧示四列<br>2、後兩列可選多個抬頭,單擊快速切換 |       |          |          |  | ○<br>自選              | 20行情                      | (Z)<br>交易        | (日) 資訊                     |

图 3.1.2.3

行情字体大小可设置, 在【行情设置】-【行情列表相关】-【行情字体大小】 中, 如图 3.1.2.4 所示。

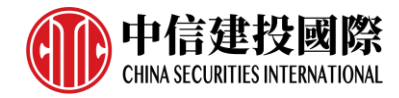

| <       | 行情設置     |       |
|---------|----------|-------|
| K線分時相關  |          |       |
| 漲跌計算方式  |          | 昨結算 > |
| 指標配置    |          | >     |
| 指標參數修改  |          | >     |
| 圖表畫線設置  |          | >     |
| 常用周期設置  |          | >     |
| 盤口相關    |          |       |
| 深度買紅賣綠  |          |       |
| 盤口掛單量柱顯 | <u>T</u> |       |
| 行情列表相關  |          |       |
| 行情板塊設置  |          | >     |
| 行情列頭設置  |          | >     |
| 行情字體大小  |          | 中 >   |
| 其他      |          |       |
| 碼表配置    |          | >     |

图 3.1.2.4

#### 3.1.3 自选品种

在行情界面,手指向左滑动想要添加到自选的合约,会出现添加自选的按钮, 点击即可将选中合约添加到自选界面,自选合约按添加顺序显示,如图 3.1.3.1 所示。

| þ         | 外      | 盤主力!  | MAIN                                      |               |
|-----------|--------|-------|-------------------------------------------|---------------|
| 合約名稱      |        | 最新    | 漲跌                                        | 成交            |
| 合約代碼      |        | 昨結    | 漲幅                                        | 持倉            |
| 857       | -53    | 28377 |                                           | 白澤 六日         |
| 2910      | -0.16% | 80166 |                                           |               |
| 美黃豆 2207  | 163    | 33.00 | -14.00                                    | 10288         |
| S2207 M   | 164    | 47.00 | -0.85                                     | % 322797      |
| 美玉米 2207  | 78     | 38.50 | -9.00                                     | 9954          |
| C2207 M   | 79     | 97.50 | -1.13                                     | % 649730      |
| 美豆粕 2207  | · .    | 418.7 | -1.2                                      | 4478          |
| ZM2207 M  |        | 419.9 | -0.29                                     | % 180923      |
| 美豆油 2207  | 8      | 30.29 | -1.56                                     | 7906          |
| ZL2207 M  | 5      | 31.85 | -1.91                                     | % 159882      |
| 小黃豆2211   | 147    | 7.750 | -14.000                                   | 26            |
| YK2211 M  | 149    | 1.750 | -0.94                                     | % 20038       |
| 美小麥 2207  | 109    | 98.00 | -8.50                                     | 5111          |
| W2207 M   | 110    | 6.50  | -0.77                                     | % 175597      |
| 美燕麥 2207  | 6      | 61.75 | 2.25                                      | 9             |
| 02207 M   | 65     | 59.50 | 0.34                                      | % 2046        |
| 美稻米 2207  | 1      | 7.070 | -0.010                                    | 2             |
| ZR2207 M  | 1.     | 7.080 | -0.06                                     | % 7822        |
| 二年美債 2206 | 105+1  | 1750  | -125                                      | <b>190104</b> |
| ZT2206 M  | 105+1  | 1875  | -0.00                                     | % 223萬        |
| 小道指       | 美黃豆    | 美玉米   | 美豆粕                                       | 美豆油 铝         |
| <br>自選    |        | â     | ⑦ 2 3 3 3 5 5 5 5 5 5 5 5 5 5 5 5 5 5 5 5 | 資訊            |

图 3.1.3.1

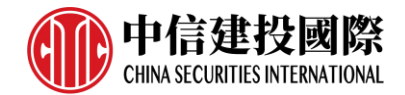

# 3.2 自选行情

点击自选·跳转到自选界面·可以点击「马上添加」添加合约。点击顶部的加号按钮·可以搜索交易所或合约·也可以将持仓合约导入到自选列表中·如图 3.2.1 所示。

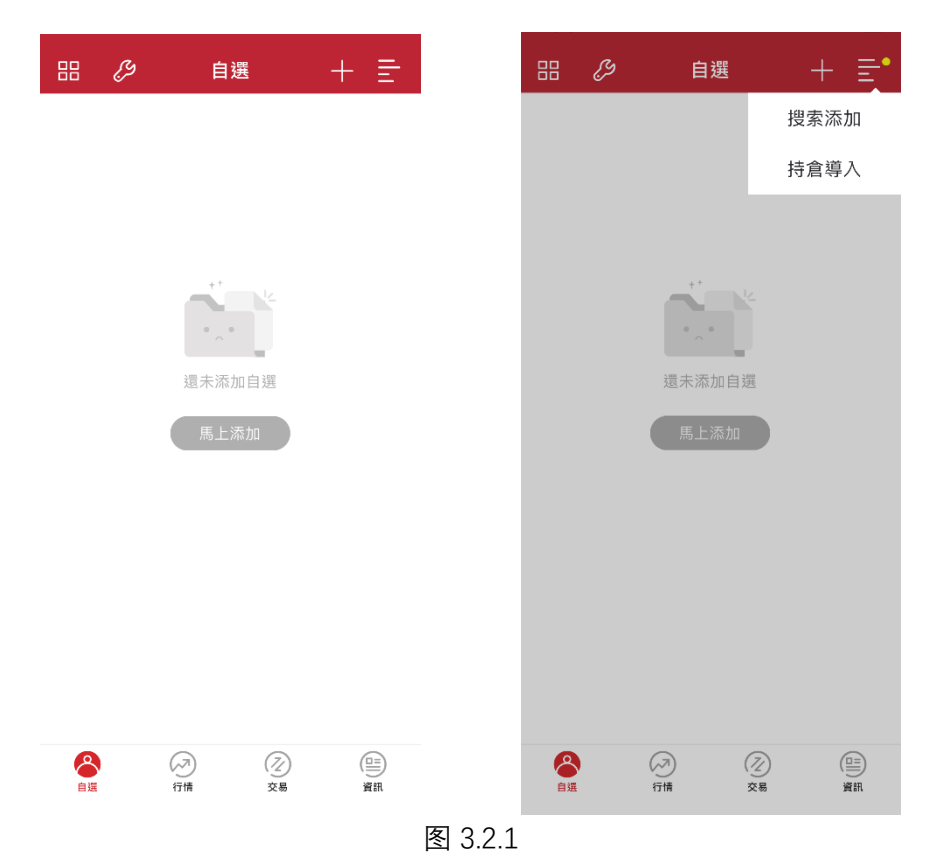

添加合约成功后,可以在自选界面中查看,如果想删除合约,可以手指向左 滑动合约,会出现删除自选按钮,点击即可,如图 3.2.2 所示。

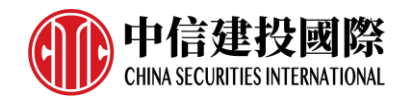

|             | <u>چ</u>          | 選           | + ≣•   |
|-------------|-------------------|-------------|--------|
| 合約名稱        | 最新                | 漲跌          | 成交     |
| 合約代碼        | 昨結                | 漲幅          | 持倉     |
| 8 <b>57</b> | -53 28            | 414         | 遷 交易   |
| 910         | -0.16% 80         | 166 删除自     |        |
| 美黃豆220      | 7 <b>1632.25</b>  | -14.75      | 10303  |
| S2207™      | 1647.00           | -0.90%      | 322797 |
| 美玉米 220     | 7 <b>788.00</b>   | -9.50       | 9966   |
| C2207 M     | 797.50            | -1.19%      | 649730 |
| 美豆粕220      | 7 <b>418.6</b>    | -1.3        | 4490   |
| ZM2207      | 419.9             | -0.31%      | 180923 |
| 美豆油 220     | 7 <b>80.25</b>    | -1.60       | 7909   |
| ZL2207 M    | 81.85             | -1.95%      | 159882 |
| 美小麥 220     | 7 <b>1097.25</b>  | -9.25       | 5116   |
| W2207 M     | 1106.50           | -0.84%      | 175597 |
| 小標普220      | 6 <b>4131.75</b>  | -11.50      | 168120 |
| ES2206 M    | 4143.25           | -0.28%      | 216萬   |
| 小納指220      | 6 <b>12807.00</b> | -51.00      | 81377  |
| NQ2206      | 12858.00          | -0.40%      | 236005 |
| 美黃金220      | 6 <b>1882.7</b>   | 7.0         | 49072  |
| GC2206      |                   | 0.37%       | 419804 |
| 美白銀220      | 7 <b>22.450</b>   | 0.007       | 15971  |
| SI2207 M    | 22.443            | 0.03%       | 115640 |
| 美原油220      | 6 110.64          | 2.38        | 47307  |
| <b>谷</b>    | (ブ)               | ( <u>之)</u> | (□=)   |
| 自選          | 行情                | 交易          | 資訊     |
|             | 图:                | 3.2.2       |        |

也可以点击顶部左侧的工具图标,可以统一编辑所有的自选合约,比如拖动 合约位置、置顶、批量删除等,如图 3.2.3 所示。

| <    |          | $\otimes$ | Q        |
|------|----------|-----------|----------|
| ○ 全選 | 合約名稱     |           | 排序       |
| 0    | 小道指2206  |           | $\equiv$ |
| 0    | 美黃豆2207  |           | =        |
| 0    | 美玉米 2207 |           | $\equiv$ |
| 0    | 美豆粕2207  |           | =        |
| 0    | 美豆油2207  |           | =        |
| 0    | 美小麥 2207 |           | $\equiv$ |
| 0    | 小標普 2206 |           | $\equiv$ |
| 0    | 小納指2206  |           | $\equiv$ |
| 0    | 美黃金2206  |           | =        |
| 0    | 美白銀 2207 |           | =        |
| 0    | 美原油2206  |           | =        |

图 3.2.3

如果在客户有自选合约,易星启动后会自动跳转到自选界面而非行情界面。

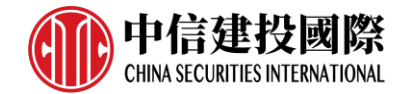

## 3.3 分时图

在行情界面点击合约,可以查看该合约的分时图,如图 3.3.1 所示。

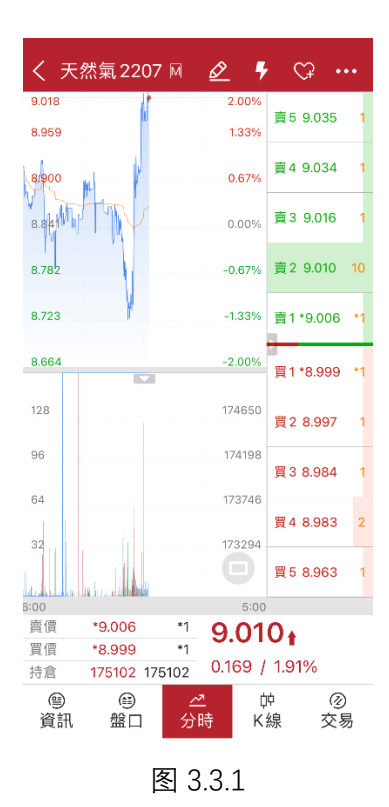

点击顶部右上角的爱心按钮,可以将该合约添加到自选,加号变为减号,如 图 3.3.2 所示,再次点击会将该合约从自选列表中删除。

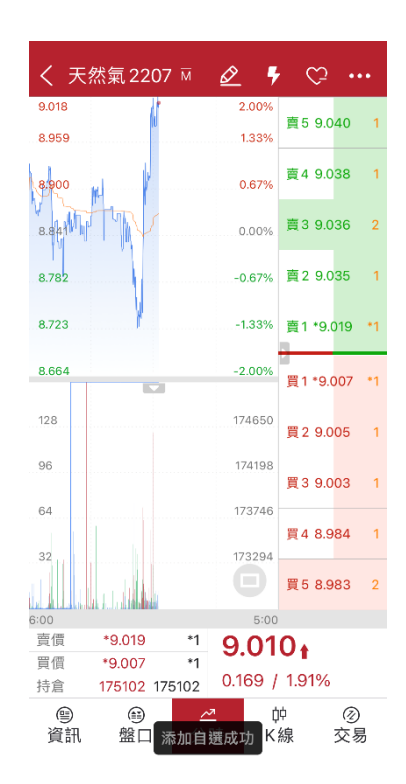

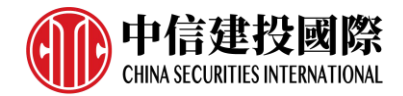

#### 图 3.3.2

在分时图右侧,点击左侧三角按钮可以打开或关闭多档行情列表,如图 3.3.3 所示。易星提供国外期货交易所五档行情(部分需付费购买)。

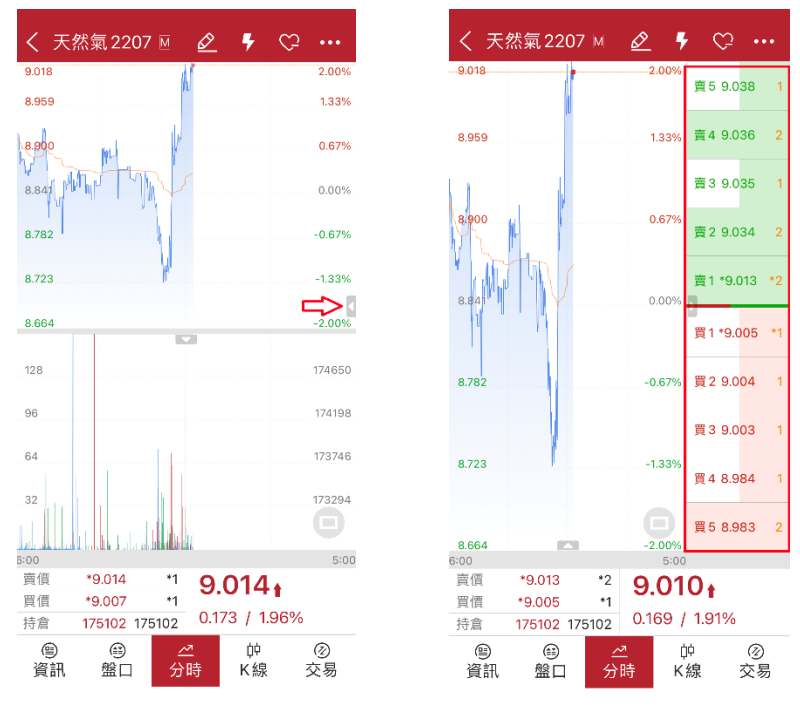

图 3.3.3

同样点击伸缩按钮,可以关闭或打开分时图幅图,点击幅图可以在2个指标间切换,如图3.3.4 所示。

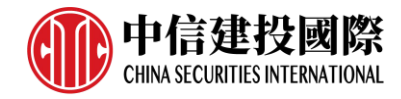

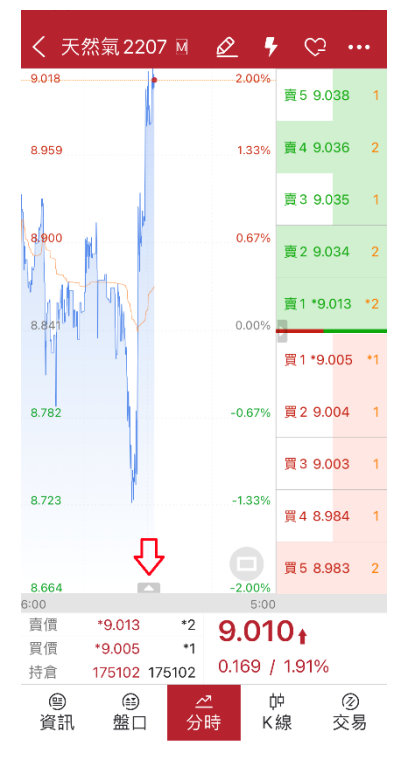

图 3.3.4

在底部菜单栏可以选择查看品种资讯、盘口、分时、K线、跳转交易界面,盘口可 以查看盘口详情和成交明细,如图 3.3.5。

| 2         |        | 成交    | 明細       | 盤[       |       | J   | 成交明細     |
|-----------|--------|-------|----------|----------|-------|-----|----------|
| 賣價        | *9.014 | 賣量    | *1       | 時間       | 價位    | 現手  | 增倉       |
| 買價        | *9.006 | 買量    | *1       | 18:02:38 | 9.010 | 2   | 0        |
| <b>豪新</b> | 9.010  | 現手    | 1        | 18:02:01 | 9.010 | 1   | 0        |
|           |        | -70 5 |          | 18:02:01 | 9.011 | 1   | 0        |
| 張跌        | 0.169  | 漲幅    | 1.91%    | 18:01:44 | 9.005 | 5   | 0        |
|           | 2010   | +白/雪  | 0.000    | 18:01:20 | 9.005 | 1   | 0        |
| 100.52    | 2019   | 山頂    | 0.000    | 18:01:20 | 9.005 | 8   | 0        |
| 持倉        | 175102 | 日增倉   | 175102   | 18:00:51 | 9.014 | 1   | 0        |
|           |        |       |          | 18:00:32 | 9.010 | 1   | 0        |
| 開盤        | 8.896  | 昨結    | 8.841    | 17:58:53 | 9.010 | 2   | 0        |
| 最高        | 9.023  | 最低    | 8.725    | 17:58:39 | 9.021 | 1   | 0        |
| 張停        | 0.000  | 跌停    | 0.001    | 17:58:39 | 9.020 | 2   | 0        |
|           |        |       |          | 17:58:38 | 9.020 | 2   | 0        |
| 總買        |        | 總賣    |          | 17:58:09 | 9.010 | 6   | 0        |
|           |        |       |          | 17:55:46 | 9.004 | 2   | 0        |
|           |        |       |          | 17:54:34 | 9.018 | 5   | 0        |
|           |        |       |          | 17:54:21 | 9.018 | 1   | 0        |
|           |        |       |          | 17:52:42 | 9.005 | 1   | 0        |
|           |        |       |          | 17:52:38 | 9.005 | 2   | 0        |
|           |        |       |          | 17:52:38 | 9.005 | 7   | 0        |
|           | 0      | - 44  | <u> </u> | 17.50.50 | 0.011 | - 5 | <b>O</b> |

图 3.3.5

横屏可以将行情走势图放大观看, 如图 3.3.6 所示

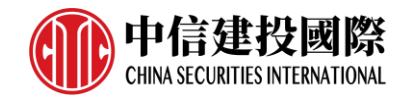

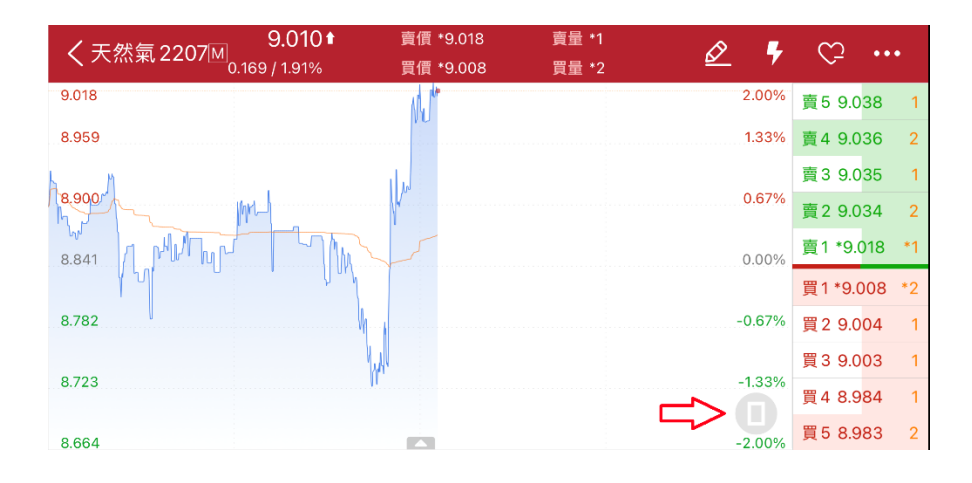

图 3.3.6

在分时图上长按,显示十字光标,此时在分时图左上方会有弹窗显示当前十字光标 对应的时间、价格、均价、涨跌幅、成交量等数值,可通过音量键调整十字光标位 置,如图 3.3.7 所示

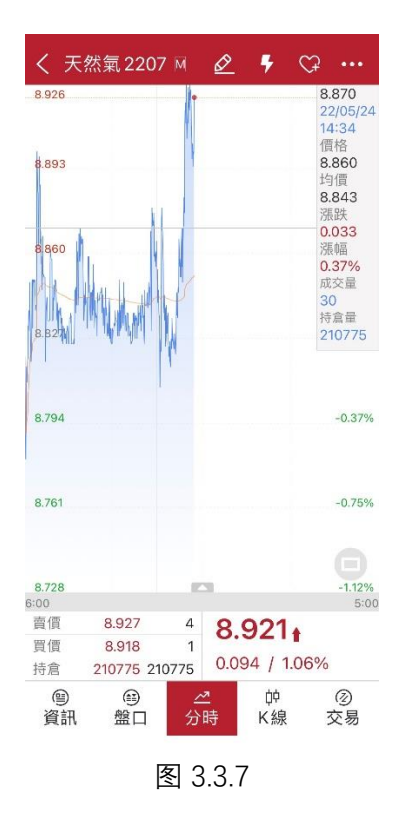

在屏幕上向上或向下滑动手势,可以切换合约。

## 3.4 K 线图

在行情界面,可以选择查看 K 线图,默认周期为日线、1 分钟线、15 分钟线、 小时钟线等,如图 3.4.1 所示。

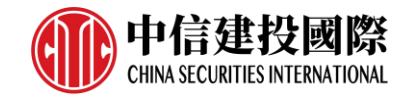

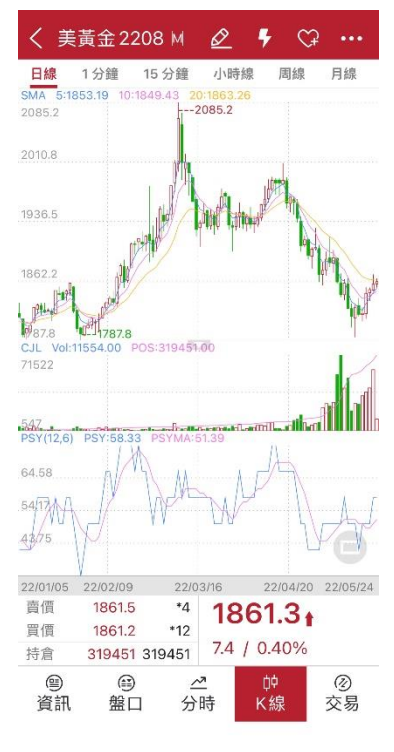

图 3.4.1

在 K 线图上长按,显示十字光标,此时在 K 线图左上方会有弹窗显示当前 十字光标对应的时间、开盘价、最高价、最低价、收盘价、涨跌幅、成交、持仓 等数值,可通过音量键调整十字光标位置,如图 3.4.2 所示。

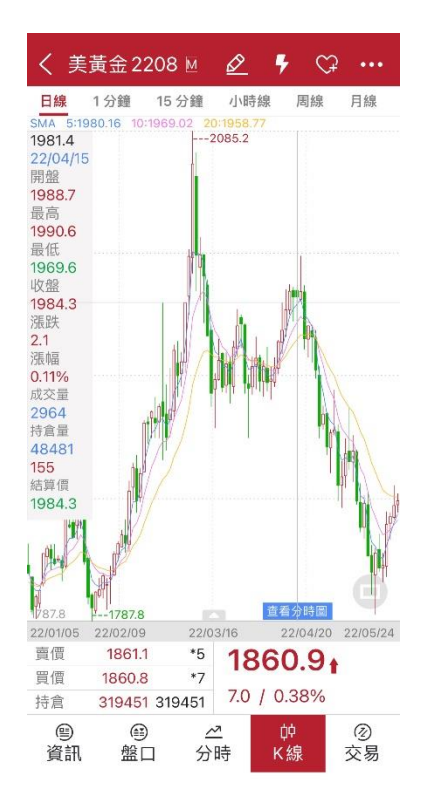

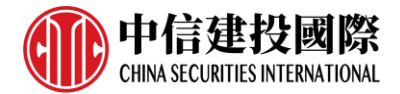

#### 图 3.4.2

捏合手势可以进行 K 线缩放, 滑动手势进行左右滑动以显示更多历史数据。

## 3.5 周期设置

K 线图不仅提供默认的时间周期,还可以自定义周期,在主菜单界面选择【行 情设置】—【K 线分时相关】中的【常用周期设置】,如图 3.5.1 所示。

| K線分時相關   |     |   |
|----------|-----|---|
| 漲跌計算方式   | 昨結算 | > |
| 指標配置     |     | > |
| 指標參數修改   |     | > |
| 圖表畫線設置   |     | > |
| 常用周期設置   |     | > |
| 盤口相關     |     |   |
| 深度買紅賣綠   | -   |   |
| 盤口掛單量柱顯示 | -   |   |
| 行情列表相關   |     |   |
| 行情板塊設置   |     | > |
| 行情列頭設置   |     | > |
| 行情字體大小   | 中   | > |
| 其他       |     |   |
| 碼表配置     |     | > |
|          |     |   |

图 3.5.1

添加常用周期,如5分钟周期,如图3.5.2所示,即可在行情界面的选择 周期列表中查看。

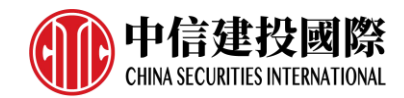

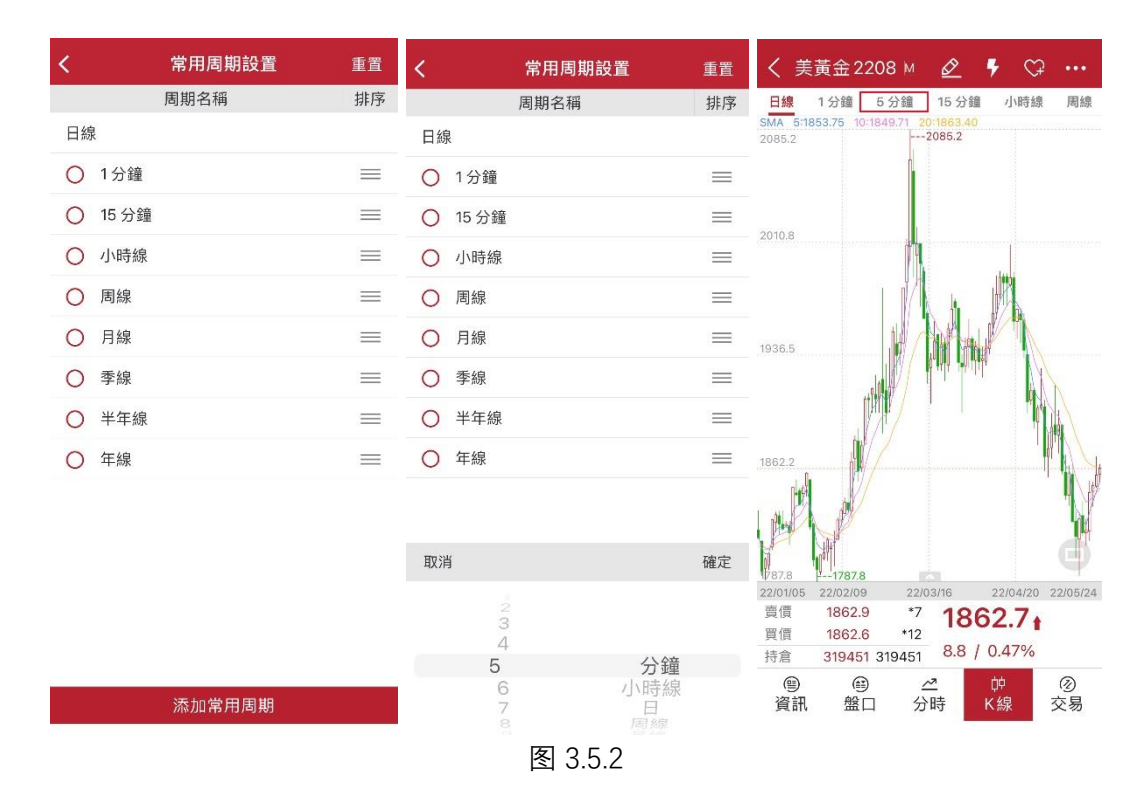

# 3.6 指标

易星在K线图的主图上提供丰富的指标,比如趋势指标:MA、EMA、SAR、 BOLL、PUBU、HCL、MIKE、SP、BBI、DKX、EMA2、SMA、BBIBOLL和CDP,量 仓指标:CJL、MV、CCL和OBV,摆动指标:MACD、KD、KDJ、RSI、SLOWKD、 WR、BIAS、CR、ATR、DMI、CCI、PSY、ROC、MTM、DDI、DMA、ARBR和 TRIX,点击界面可在不同指标间切换,如图 3.6.1 所示。

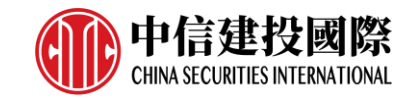

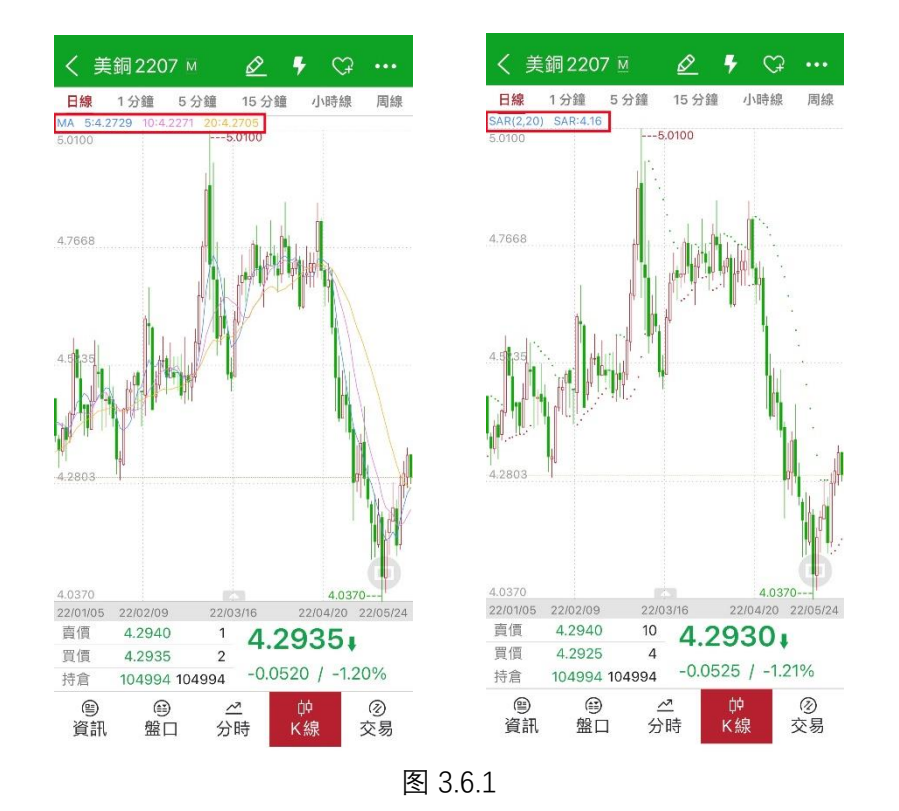

点击下方三角按钮,可展开幅图,如图 3.6.2 所示。

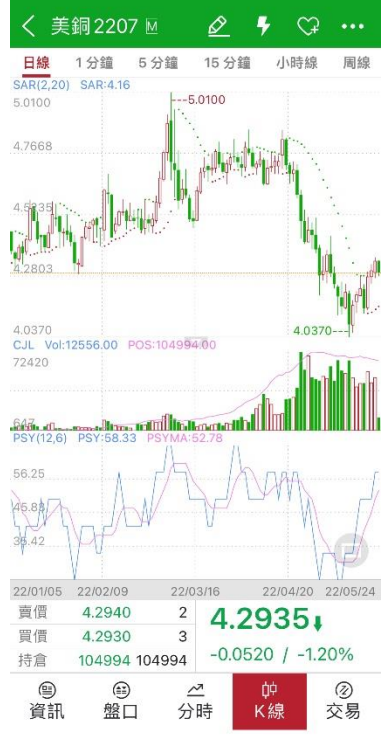

图 3.6.2

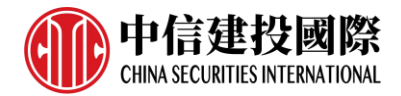

支持自定义指标配置,在「行情设置」-「K线分时相关」中,如图 3.6.3 所示,若 不想看某个指标点击取消即可,指标名称由黄色变为黑色。

| <b>、</b> 行情設置 |       | <       | 指標配置   |   |
|---------------|-------|---------|--------|---|
| K線分時相關        |       | 趨勢指標    |        |   |
| 漲跌計算方式        | 昨結算 > |         |        |   |
| 指標配置          | >     | MA      | EMA    | 5 |
| 指標參數修改        | >     | BOLL    | PUBU   | H |
| 圖表畫線設置        | >     | MIKE    | SP     | E |
| 常用周期設置        | >     | DKX     | EMA2   | s |
| 盤口相關          |       | 2101    | Linitz |   |
| 深度買紅賣綠        |       | BBIBOLL | CDP    |   |
| 盤口掛單量柱顯示      |       | 量倉指標    |        |   |
| 行情列表相關        |       |         |        |   |
| 行情板塊設置        | >     | CJL     | MV     | C |
| 行情列頭設置        | >     | OBV     |        |   |
| 行情字體大小        | 中 >   | 掘動指揮    |        |   |
| 其他            |       | 加金刀口下   |        |   |
| 碼表配置          | >     | MACD    | KD     | K |
|               |       | RSI     | SLOWKD | V |
|               |       | BIAS    | CR     | 4 |

指标参数可以在「行情设置」-「K线分时相关」中进行修改,如图 3.6.4 所示。

| <b>〈</b> 行情設置 |       |
|---------------|-------|
| K線分時相關        |       |
| 漲跌計算方式        | 昨結算 > |
| 指標配置          | >     |
| 指標參數修改        | >     |
| 圖表畫線設置        | >     |
| 常用周期設置        | >     |
| 盤口相關          |       |
| 深度買紅賣綠        |       |
| 盤口掛單量柱顯示      |       |
| 行情列表相關        |       |
| 行情板塊設置        | >     |
| 行情列頭設置        | >     |
| 行情字體大小        | 中 >   |
| 其他            |       |
| 饰衣配直          | >     |
|               |       |
|               |       |
|               |       |

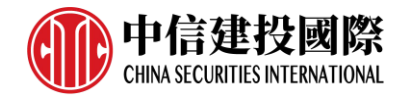

# 4. 交易

点击交易图标,跳转到交易界面,分为上部分的下单板和下部分的交易数据, 以及顶部功能栏的用户切换,如图 4.1 所示。

| ତ 🖗              | 18(中信          | 建投國            | in C        | ≣•         |
|------------------|----------------|----------------|-------------|------------|
| 權益: 99976        | 5.50 可用: 9     | 83958.50       |             |            |
| 最新 31<br>現手      | 626 買價<br>1 買量 | 31624<br>3     | 賣價<br>賣量    | 31627<br>3 |
| 一自選合約一<br>小道指220 | 6 _ 1          |                | 價格<br>最新價   |            |
| 316<br>買         | 526<br>入       |                | 31626<br>賣出 |            |
| 持倉               | 掛單             | 委托             | 5           | 成交         |
| 合約號÷             | 合約名稱           | 多空≑            | 手數          | 可用         |
| YM2206           | 小道指2206        | 多              | 1           | 1          |
| S2207            | 美黃豆2207        | 空              | 1           | 1          |
| C2207            | 美玉米2207        | 空              | 1           | 1          |
| 合計(3)            |                |                | 3           |            |
| ()<br>自選         | 分情             | <b>2</b><br>交易 |             | 資訊         |

图 4.1

从图 4.1 可以看出,下单板包含四个部分,资金栏、简单的盘口信息、合约 手数价格输入框和下单买入卖出键。

下部分的交易数据包含持仓、挂单、委托和成交,如图 4.2 所示,点击合约或 者多空按钮可以将持仓进行有序排序。

| 持倉     | 掛單                         | 委托  | 5  | 成交 | 持倉     | 掛單      | 委托  |    | 成交 |
|--------|----------------------------|-----|----|----|--------|---------|-----|----|----|
| 合約號≑   | 合約名稱                       | 多空‡ | 手數 | 可用 | 合約號≑   | 合約名稱    | 多空≎ | 手數 | 可用 |
| C2207  | 美玉米2207                    | 空   | 1  | 1  | YM2206 | 小道指2206 | 多   | 1  | 1  |
| S2207  | 美黃豆2207                    | 空   | 1  | 1  | C2207  | 美玉米2207 | 空   | 1  | 1  |
| YM2206 | 小道指2206                    | 多   | 1  | 1  | S2207  | 美黃豆2207 | 空   | 1  | 1  |
| 合計(3)  |                            |     | 3  |    | 合計(3)  |         |     | 3  |    |
|        |                            |     |    |    |        |         |     |    |    |
| Ø      | $(\overline{\mathcal{A}})$ |     |    |    | 0      |         |     |    |    |
| ■通     | 行情                         | 交易  |    | 資訊 | 自選     | 行情      | 交易  |    | 資訊 |

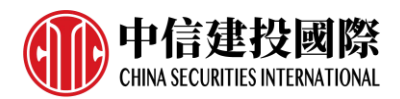

#### 图 4.2

期货支持交易列表字段自定义设置,在「交易设置」-「其他」-「交易列表标题设置(期货)」中,可分别选择持仓、挂单、委托和成交中所需的字段展示,如图 4.3 所示,每列最多可选十项。

| 交易設計               | Ē        | <b>&lt;</b> 3 | を易列表標題 | 題設置 (期貨 | ĺ) |
|--------------------|----------|---------------|--------|---------|----|
| を易默認設置             | -        | 持倉            | 掛單     | 委托      | ħ  |
| と 易價格聯動            | 0-       | 合約號           | 合約號    | 合約號     | 合  |
| 寶保                 | 0        | 合約名稱          | 合約名稱   | 合約名稱    | 合約 |
| 出期所合約平倉處理          | 優先平今 🔵 🗩 | 多空            | 開平     | 訂單狀態    | F  |
| <sup>按</sup> 建平倉設置 | >        | 手數            | 委托價    | 開平      | 成  |
| 持倉填單手數             | 默認手數 🔵 📂 | 可用            | 委托量    | 委托價     | 成  |
| 下單/改單操作確認          | -0       | 今倉            | 成交量    | 委托量     | 成交 |
| 反手/平倉/撤單操作確認       | -•       | 可平量           | 成交均價   | 成交量     | 成了 |
| 佔價下單 (撤單) 操作確認     | -        | 逐筆浮盈          | 下單時間   | 成交均價    | 手  |
| でありまでの思いました。       | >        | 浮盈            | 有效類型   | 下單時間    | 權  |
| を易列表標題設置 (期貨)      | >        | 計算價格          | T+1    | 反饋信息    | 合約 |
| ē托信息震動             |          | 昨結算           | 套保     | T+1     | 交  |
| 盲紋/面部識別快速登錄        | 0        | 開倉均價          | 訂單類型   | 套保      |    |
|                    |          |               |        |         |    |

资金栏会显示用户的权益、可用和盈亏,点击会跳转到详细资金栏界面,如图 4.4 所示,点击币种可以进行币种的选择和更换,外盘默认是 Total\_Base。

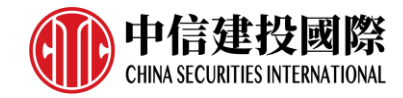

| <     | 資金詳情 (99000018)  |   |
|-------|------------------|---|
| 更新時間  | 2022-05-24 18:40 |   |
| 幣種    | Total_Base       | > |
| 今權益   | 999810.50        |   |
| 今可提   | 983881.00        |   |
| 今可用   | 984003.50        |   |
| 期初權益  | 999742.00        |   |
| 市值權益  | 999810.50        |   |
| 資金使用率 | 1.58%            |   |
| 風險率   | 0.02             |   |
| 凈盈虧   | -54.00           |   |
| 盈虧率   | -0.01%           |   |
| 未結平盈  | 0.00             |   |
| 逐筆平盈  | 0.00             |   |
| 逐筆浮盈  | 122.50           |   |
| 保證金   | 15807.00         |   |

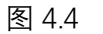

选择合约后,在左上角会出现一个行情图标,点击可以跳转到该合约的行情 走势图界面,如图 4.5 所示。

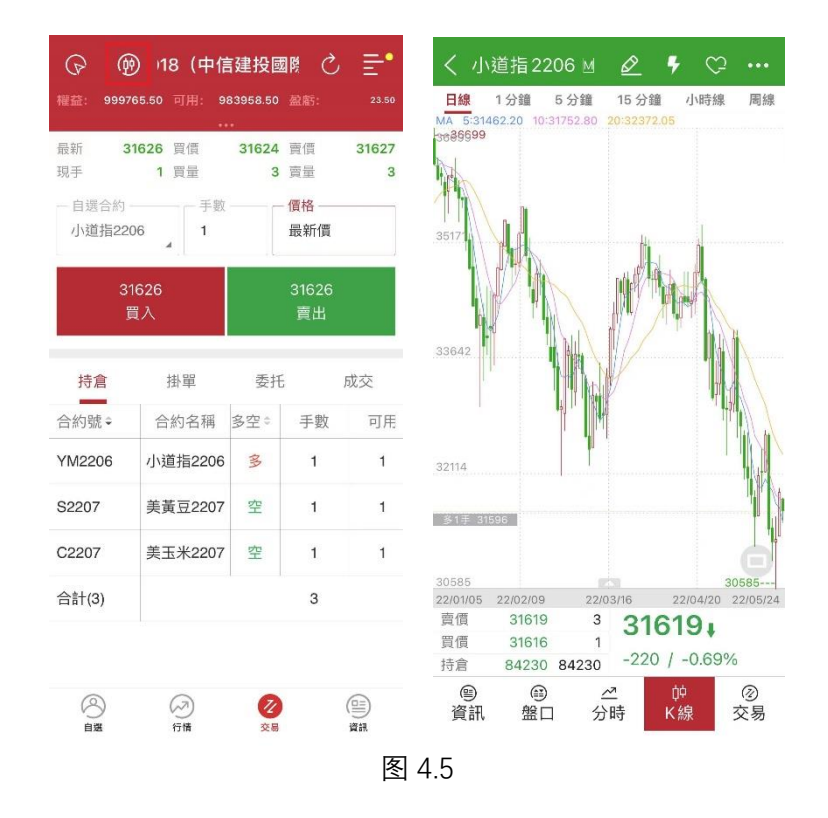

易星提供的交易界面是和极星相似的竖向下单界面,如图 4.6 所示。

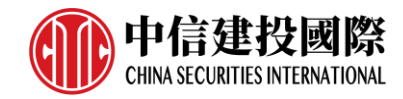

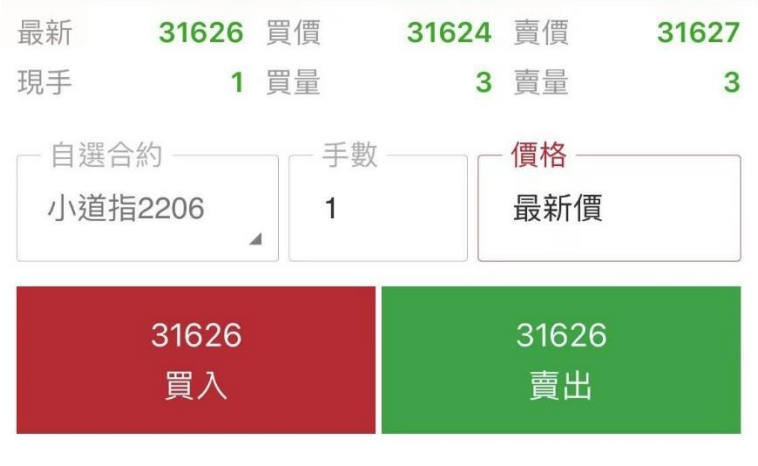

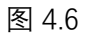

## 4.1 交易合约

点击合约旁边的输入框,界面下方会出现自选列表的合约,如图 4.1.1 所示, 点击要交易的合约即可。

| 。 💮 18 (中信             | 自建投國際 🖒 🚍                                       |
|------------------------|-------------------------------------------------|
| 權益: 999638.00 可用: 9    | 983831.00 歛腙: -104.00                           |
| 載新 31603 員慣<br>現手 1 買量 | 31602 實價         31605           1 賣量         3 |
| ●自選合約 手數<br>小道指2206 1  | ( 價格<br>對手價                                     |
| 31605<br>買入            | 31602<br>賣出                                     |
| 單估 寬計                  | 委托 成交                                           |
| 合約號÷ 合約名稱              | 多空: 手數 可用                                       |
| 小道指2206M               | 美黃豆 2207M                                       |
| 美玉米 2207M              | 小標普2206M                                        |
| 小納指 2206 M             | 美黃金 2208 M                                      |
| 美白銀 2207 M             | 美原油 2207M                                       |
| 天然氣 2207M              |                                                 |

图 4.1.1

也可以点击上图的放大镜按钮搜索合约,如图 4.1.2 所示。

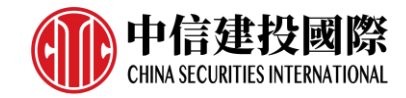

|                | 月月日日       |
|----------------|------------|
| Q 追拍           | ◎          |
| 微型 E-迷妳道指 2206 | 芝加哥期貨交易所 🕂 |
| 微型 E-迷妳道指 2209 | 芝加哥期貨交易所 🕂 |
| 微型 E-迷妳道指 2212 | 芝加哥期貨交易所 🕂 |
| 微型 E-迷妳道指 2303 | 芝加哥期貨交易所 🕂 |
| 小道指2212        | 芝加哥期貨交易所 🕂 |
| 小道指2209        | 芝加哥期貨交易所 🕂 |
| 小道指2206 ₪      | 芝加哥期貨交易所 😑 |
| 小道指2303        | 芝加哥期貨交易所 🕂 |
|                |            |

图 4.1.2

在行情界面也可以直接选中合约交易,手指左滑出现交易按钮,如图 4.1.3 所示,点击会直接跳转到交易界面。

| þ        | 外       | 盤主力   | MAIN      | ≣•         |
|----------|---------|-------|-----------|------------|
| 合約名稱     |         | 最新    | 況長跟失      | 成交         |
| 合約代碼     |         | 昨結    | 漲幅        | 持倉         |
| 1610     | -229    | 29155 |           | 一          |
| 1839     | -0.72%  | 84230 |           |            |
| 美黃豆220   | 7 169   | 93.25 | 6.25      | 12340      |
| S2207 M  | 16      | 87.00 | 0.37%     | 6 302708   |
| 美玉米 220  | 7 78    | 35.50 | -0.75     | 8381       |
| C2207 M  | 78      | 36.25 | -0.10%    | 6 580307   |
| 美豆粕 220  | 7       | 425.6 | 3.1       | 3879       |
| ZM2207   | 1       | 422.5 | 0.739     | 6 145923   |
| 美豆油 220  | 7       | 81.36 | 0.89      | 5935       |
| ZL2207 M | i i     | 30.47 | 1.119     | 6 141829   |
| 小黄豆221   | 1 1519  | 9.500 | 0.750     | 48         |
| YK2211 M | 151     | 8.750 | 0.05%     | 6 20401    |
| 美小麥 220  | 7 119   | 99.00 | 9.00      | 6552       |
| W2207    | 119     | 90.00 | 0.76%     | 6 163957   |
| 美燕麥 220  | 7 66    | 6.00  | 36.25     | 179        |
| 02207 M  | 6       | 29.75 | 5.76%     | 6 1767     |
| 美稻米 220  | 7 1     | 7.220 | -0.050    | 4          |
| ZR2207 M | 1 1     | 7.270 | -0.29%    | 6 7647     |
| 二年美債220  | 6 105+2 | 4750  | 2250      | 191489     |
| ZT2206   | 105+2   | 2500  | 0.079     | 6 221萬     |
| 小道指      | 美黃豆     | 美玉米   | 美豆粕       | 美豆油 铝      |
| () 自選    | 行       | う     | (Z)<br>交易 | (日本)<br>資訊 |
|          |         | 图 4.1 | 3         |            |

如果用户未登录,点击交易就会直接跳转到登录界面进行账号登录。

# 4.2 手数和价格

手数可以直接输入,输入界面显示可开手数,如图 4.2.1 所示。

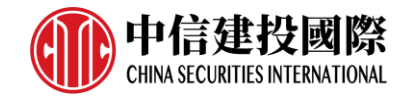

| <b>②</b> ④<br>權益: 9998         | <b>》)1018(中</b><br>93.00 可用: 94  | 信建投<br>34086.00               | 國         | Ç           | 151.00 |  |
|--------------------------------|----------------------------------|-------------------------------|-----------|-------------|--------|--|
| 最新 165<br>現手<br>自選合約<br>美黃豆220 | 92.75 買價<br>1 買量<br>- 手數<br>07 1 | <ul> <li>         ·</li></ul> | 1<br>價    | 692.75<br>5 |        |  |
| 169<br>夏                       | 92.75<br>買入                      |                               | 1692<br>賣 | 50<br>出     |        |  |
| 持倉                             | 持倉 掛單 委托                         |                               | F.        | 成交          |        |  |
| 合約號≑                           | 合約名稱                             | 多空≎                           | 手數        |             | 可用     |  |
| S2207                          | 美黃豆2207                          | 空                             | 1         |             | 1      |  |
| C2207                          | 美玉米2207                          | 空                             | e 1       |             | 1      |  |
|                                |                                  |                               |           |             | •      |  |
| 1                              | 2                                | 3                             |           |             |        |  |
| 4                              | 5                                | 6                             |           |             | Ŧ      |  |
| 7                              | 8                                | 9                             |           |             |        |  |
| 00                             | 0                                | $\langle \times$              | )         |             | _      |  |
| 图 4.2.1                        |                                  |                               |           |             |        |  |

也可以在「交易设置」-「交易默认设置」-「默认手数」中给各个品种设置默 认手数,如图 4.2.2 所示。

| 交易設置      | t        | <         | 默認手數 |    |
|-----------|----------|-----------|------|----|
| 交易默認設置    |          |           | 品種名稱 | 默認 |
| 默認價格類型    | 對手價 >    | 外盤主力 MAIN | 小道指  | 1  |
| 反手價格類型    | 對手價 >    | 芝加哥CBOT   | 美黃豆  | 1  |
| 畫線下單配置    | 對手價 >    | 芝加哥CBOE   | 美玉米  | 1  |
| 默認手數      | >        | 芝加哥CME    | 美豆粕  | 1  |
| 超價點數      | >        | 紐約COMEX   | 美豆油  | 1  |
| 市價單設置     | >        | 紐約NYMEX   | 小黃豆  | 1  |
| 止損參數設置    | >        | 美國ICUS    | 美小麥  | 1  |
| 大單拆分      |          | 歐洲ICEU    | 美燕麥  | 1  |
| 交易價格聯動    | 0-       | 香港HKEX    | 美稻米  | 1  |
| 套保        | 0-       | 港股HKEXS   | 二年美債 | 1  |
| 上期所合約平倉處理 | 優先平今 🔵 🗩 | 倫敦LME     | 五年美債 | 1  |
| 央速交易相關    |          | 德國EUREX   | 十年美債 | 1  |
| 一鍵平倉設置    | >        | 新加坡 SGX   | 长期美債 | 1  |
| 持倉填單手數    | 默認手數 🔵 🗩 | 新加坡 APEX  | 小標普  | 1  |

易星支持市价、对手价、最新价、排队价和超价,或者直接输入价格,如图 4.2.3 所示。

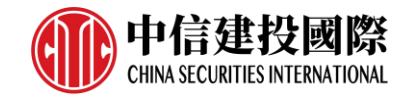

| B                        | @ 00               | 018 (י   | 中信建     | として                      | ≥ ≡•    |  |
|--------------------------|--------------------|----------|---------|--------------------------|---------|--|
| 權益: 999                  | 9960.50 🖻          | 「用: 98   | 4153.50 |                          | 218.50  |  |
| 最新 1                     | 692.25 🛒           | 價 1      | 692.25  | <b>適</b> 價               | 1692.50 |  |
| 現手                       | 1 買                | 量        | 6       | 賣量                       | 4       |  |
| 一自選合約<br>美黃豆2            | 9<br>207           | 一手數<br>1 |         | - 價格<br>對手價              |         |  |
| 1692.50 1692.25<br>買入 賣出 |                    |          |         |                          |         |  |
| 持倉                       | 掛                  | 睅        | 委打      | £                        | 成交      |  |
| 合約號≑                     | 合約                 | 名稱       | 多空≑     | 手數                       | 可用      |  |
| S2207                    | 更黄美                | 2207     | 空       | 1                        | 1       |  |
| C2207                    | 美玉>                | €2207    | 空       | 1                        | 1       |  |
| 市價                       | <mark>O</mark> GTC |          |         |                          | •       |  |
| 對手價                      | 1                  | 2        |         | 3                        |         |  |
| 最新價                      | 4                  | 5        | 5 6     |                          | +       |  |
| 排隊價                      | 7                  | 8        | 9       |                          |         |  |
| 超價                       |                    | 0        |         | $\langle \times \rangle$ | _       |  |
|                          |                    | 图 4      | .2.3    |                          |         |  |

在「交易设置」-「交易默认设置」-「默认价格类型」中可设置默认价格类型,如图 4.2.4 所示。

| :    | 默認價格 |   |
|------|------|---|
| 最新價  |      |   |
| 排隊價  |      |   |
| 對手價  |      | ~ |
| 市價   |      |   |
| 最新價超 |      |   |
| 排隊價超 |      |   |
| 對手價超 |      |   |

|  | 提示:<br>部分合約和交易所 | 不支持市價 |  |  |
|--|-----------------|-------|--|--|
|--|-----------------|-------|--|--|

图 4.2.4

在「交易设置」-「交易默认设置」-「超价点数」中还可以设置默认超价点

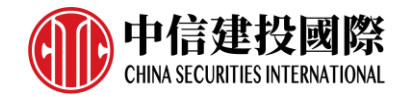

数,如图 4.2.5 所示。

| <         | 超價點數 |       |    |
|-----------|------|-------|----|
|           | 品種名稱 | 變動價位  | 點數 |
| 外盤主力 MAIN | 小道指  | 1     | 1  |
| 芝加哥CBOT   | 美黃豆  | 0.25  | 1  |
| 芝加哥CBOE   | 美玉米  | 0.25  | 1  |
| 芝加哥CME    | 美豆粕  | 0.1   | 1  |
| 紐約 COMEX  | 美豆油  | 0.01  | 1  |
| 紐約NYMEX   | 小黃豆  | 0.125 | 1  |
| 美國ICUS    | 美小麥  | 0.25  | 1  |
| 歐洲ICEU    | 美燕麥  | 0.25  | 1  |
| 香港HKEX    | 美稻米  | 0.005 | 1  |
| 港股HKEXS   | 二年美債 | 125   | 1  |
| 倫敦LME     | 五年美債 | 25    | 1  |
| 德國 EUREX  | 十年美債 | 5     | 1  |
| 新加坡 SGX   | 长期美債 | 1     | 1  |
| 新加坡 APEX  | 小標普  | 0.25  | 1  |

## 4.3 快买、快卖

在行情走势图界面点击顶部的闪电图标可打开快买、快卖功能,如图 4.3.1 所示,这是快速交易,无需跳转到交易界面。

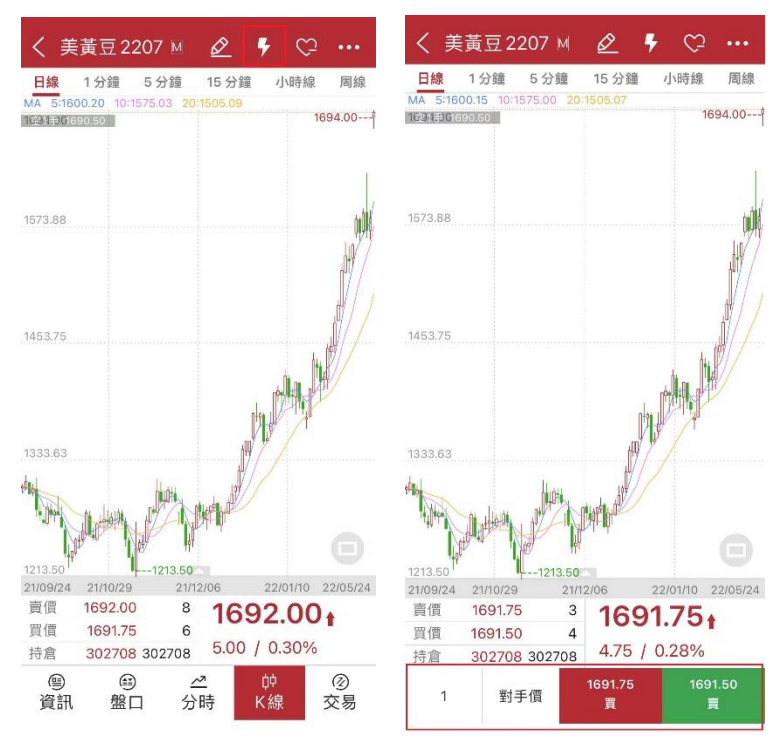

图 4.3.1

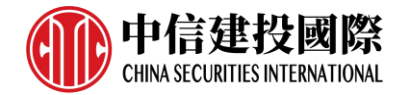

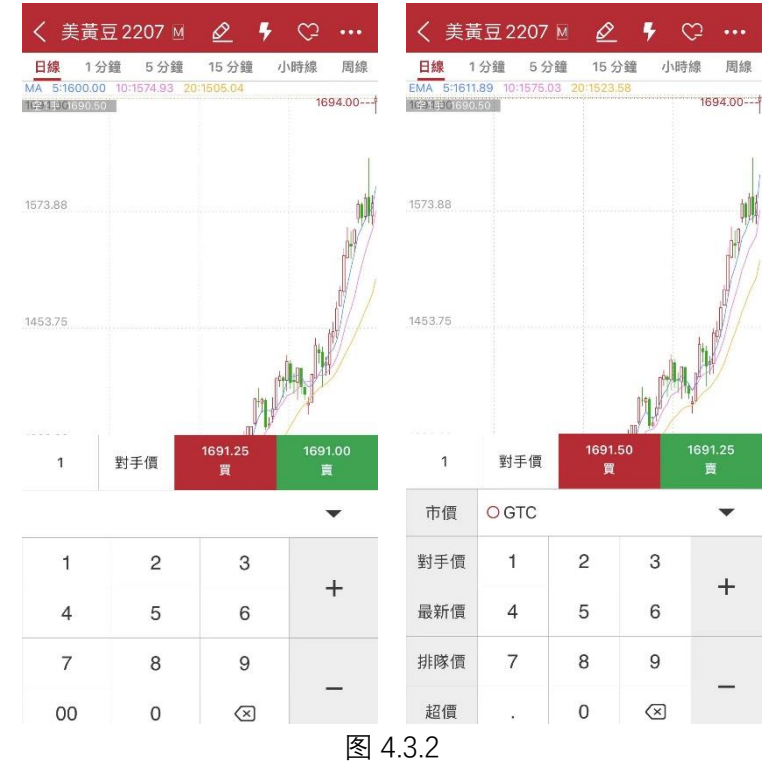

点击手数和价格可以自定义设置,如图 4.3.2 所示。

点击买、卖即可快速买入、卖出。

# 4.4 点价下单

交易界面点击左上角圆形图标,如图 4.4.1 所示,可以打开点价下单界面。

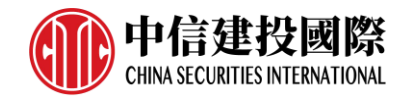

|                 | ) 00018(<br>101.50 可用: 95 | 中信建<br>94854.50   | 投ぐ            | 359.50        |
|-----------------|---------------------------|-------------------|---------------|---------------|
| 最新 169<br>現手    | ···<br>90.25 買價<br>1 買量   | -<br>1690.25<br>2 | 賣價<br>賣量      | 1690.50<br>*5 |
| - 自選合約<br>美黃豆22 | - 手數<br>07 _ 1            |                   | 價格<br>對手價     |               |
| 16<br><u>1</u>  | 90.50<br>買入               |                   | 1690.25<br>賣出 | 5             |
| 持倉              | 掛單                        | 委托                | 5             | 成交            |
| 合約號≑            | 合約名稱                      | 多空≑               | 手數            | 可用            |
| S2207           | 美黃豆2207                   | 空                 | 1             | 1             |
| C2207           | 美玉米2207                   | 空                 | 1             | 1             |
| 合計(2)           |                           |                   | 2             |               |
|                 |                           |                   |               |               |
|                 |                           |                   |               |               |

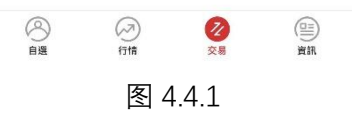

# 点价下单适合习惯根据深度行情快速下单的用户使用, 能够实现免填价格快速下单的快捷操作, 如图 4.4.2 所示

| <           |             | 點價下單         |     |      |
|-------------|-------------|--------------|-----|------|
| 浮盈:         | 0.00        | 可用: 994854.5 |     |      |
| 一自選合<br>美黃豆 | 約<br>夏 2207 | 手數           |     |      |
| 多頭 0        | 0.0         | 空頭 1         | 169 | 0.50 |
| 撤 (0)       | 買量          | 最新價          | 賣量  | 撤(0) |
|             |             | 1691.75      | 9   |      |
|             |             | 1691.50      | 13  |      |
|             |             | 1691.25      | 6   |      |
|             |             | 1691.00      | 4   |      |
|             |             | 1690.75      | 5   |      |
|             |             | 1690.50      | *6  |      |
|             |             | 1690.25      | 2   |      |
|             | 3           | 1690.00      |     |      |
|             | 7           | 1689.75      |     |      |
|             | *12         | 1689.50      |     |      |
|             | 20          | 1689.25      |     |      |
|             | 12          | 1689.00      |     |      |
|             | 8           | 1688.75      |     |      |
|             |             | 图 4.4.2      |     |      |

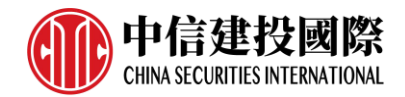

点价下单界面简化了填单操作,在价格两侧即买量、卖量两列分别是对应价格 的委买、委卖操作区域,在某个价格处若有持仓会有数量显示,上部也有详细 的持仓方向、数量、持仓均价显示。

点价下单若未成交, 在撤买、撤卖列会有挂单显示, 如图 4.4.3 所示。点价挂 单量, 即可撤单。

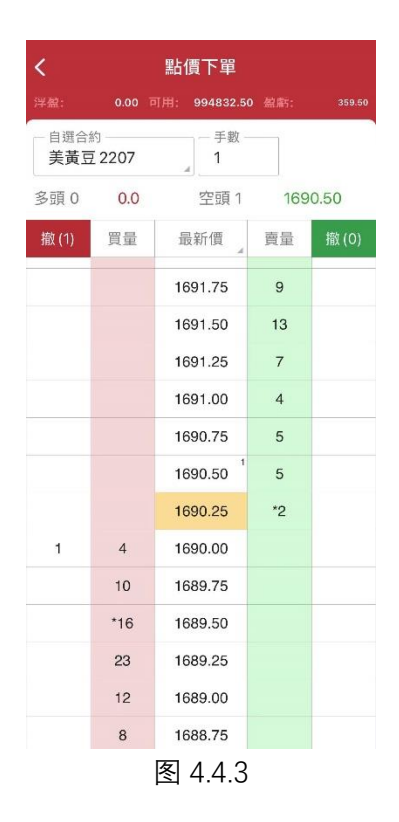

## 4.5 改单和撤单

在交易数据列表的挂单中,选中某个合约,会有「改单」、「撤单」按钮, 点击即可改单或撤单,如图 4.5.1 所示。

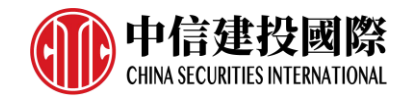

| P        | (19)               | 001     | 8 (      | 中信     | 建投           | 國        | Ç         | ≡•          |
|----------|--------------------|---------|----------|--------|--------------|----------|-----------|-------------|
| 權益:      | 1000133            |         |          | 998    | 362.50       |          |           |             |
| 最新<br>現手 | 783                | .75 g   | ]價<br> 量 | 7      | '83.75<br>*6 | 賣價       | 1         | 784.00<br>5 |
| 一自選      | 合約<br>米2207        |         | _手<br>1  | 數 —    |              | 價格<br>對手 | 價         |             |
|          | 784.<br>買 <i>/</i> | 00<br>२ |          |        |              | 783<br>賣 | 8.75<br>出 |             |
| 持        | 合                  | 掛       | 單・       |        | 委托           | i.       |           | 成交          |
| 合約號      | ÷                  | 合約      | 1名稱      | 1.5kps | 委托住          | 價        | 委托        | 量           |
| C2207    | 7                  | 美玉      | ₩220     | )7     | 780.0        | 00       | 1         |             |
|          |                    |         |          |        | 改單           |          | 打         | 敵單          |

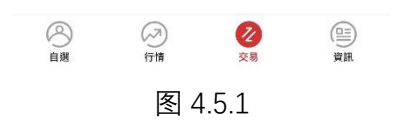

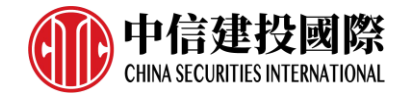

# 5. 云端服务

#### 5.1 行情账号

在主菜单界面选择行情登陆。外盘部分交易所实时行情需要付费购买,注册登 录行情账号后,即可使用该账号进行购买。

#### 5.2 云端服务

行情账号登陆成功后,在主菜单界面会出现云端服务功能,如图 5.2.1 所示。

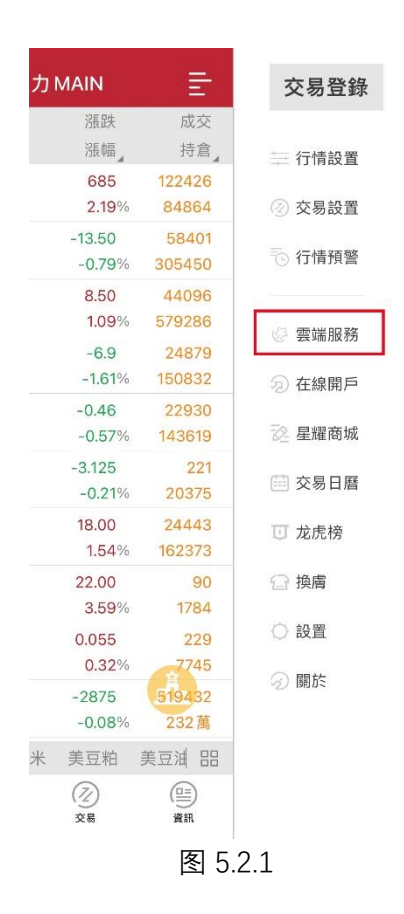

云端服务功能提供三大功能, 自选合约云存储、导入电脑版自选合约和设置 云存储, 如图 5.2.2 所示, 即将 PC 和 APP 打通, 将设置项内容云备份, 轻松共 享配置, 如图 5.2.3 所示。

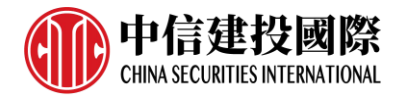

| <                                    | 雲端                    | 服務                       |                  |
|--------------------------------------|-----------------------|--------------------------|------------------|
| 我的雲賬號                                |                       |                          | CSCI202          |
| 修改密碼                                 | 清除                    | 數據                       | 退出               |
| 自選合約云同<br>可將手機自選合約4<br>數據<br>尚未同步過數據 | <b>]步</b><br>備份到雲前    | 耑,避 <b>免</b> 重           | 重裝軟件時丟失          |
| ▲ 同步到雲                               | 端                     | ŧ                        | 從雲端下載            |
|                                      |                       |                          |                  |
| 導入電腦版自<br>導入易星電腦版軟件<br>自選板塊合併        | 選合約<br>牛的自選相<br>雲端導入1 | <sub>反</sub> 塊設置<br>電腦版自 | - 導入後將和本地<br>選合約 |
| 🍳 設置雲存儲                              |                       |                          |                  |
| 可將易星的設置備(<br>設備共享同步                  | 分在雲端                  | ,也可以乃                    | 方便的和其他移動         |
| 尚未同步過數據                              | 端                     | ŧ                        | 從雲端下載            |
|                                      |                       |                          |                  |
|                                      | 图日                    | 5.2.2                    |                  |

图 5.2.3

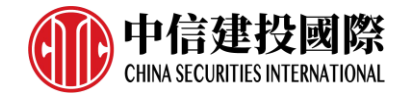

# 6. 主菜单

# 6.1 行情设置

# 6.1.1 K 线分时相关

可以选择涨跌计算方式是按照昨结算、昨收盘或今开盘,如图 6.1.1.1 所示。

| く 行情設置   | <u> </u> |         |                  |
|----------|----------|---------|------------------|
| K線分時相關   |          |         |                  |
| 漲跌計算方式   | 昨結算 >    |         |                  |
| 指標配置     | >        |         |                  |
| 指標參數修改   | >        |         |                  |
| 圖表畫線設置   | >        |         |                  |
| 常用周期設置   | >        |         |                  |
| 盤口相關     |          |         |                  |
| 深度買紅賣綠   | -0       |         |                  |
| 盤口掛單量柱顯示 | -0       |         |                  |
| 行情列表相關   |          |         |                  |
| 行情板塊設置   | >        |         |                  |
| 行情列頭設置   | >        | ✔ 馮跸計質方 | ਰ <del>ਜ</del> ੀ |
| 行情字體大小   | 中 >      |         |                  |
| 其他       |          | 昨結算     |                  |
| 碼表配置     | >        | 昨收盤     |                  |
|          |          | 今開盤     |                  |

图 6.1.1.1

## 6.1.2 盘口相关

可以选择深度买红卖绿,选择后盘口价格买为红色,卖为绿色,不选择买卖 均为同一颜色视乎合约涨跌。可以选择盘口挂单量是否柱状体显示,如图 6.1.2.1 所示。

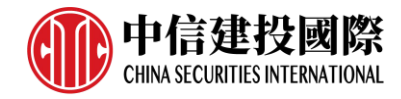

| <      | 行情設置 |       |
|--------|------|-------|
| K線分時相關 |      |       |
| 漲跌計算方式 |      | 昨結算 > |
| 指標配置   |      | >     |
| 指標參數修改 |      | >     |
| 圖表畫線設置 |      | >     |
| 常用周期設置 |      | >     |
| 盤口相關   |      |       |
| 深度買紅賣綠 |      |       |
| 盤口掛單量柱 | 類示   |       |
| 行情列表相關 |      |       |
| 行情板塊設置 |      | >     |
| 行情列頭設置 |      | >     |
| 行情字體大小 |      | 中 >   |
| 其他     |      |       |
| 碼表配置   |      | >     |

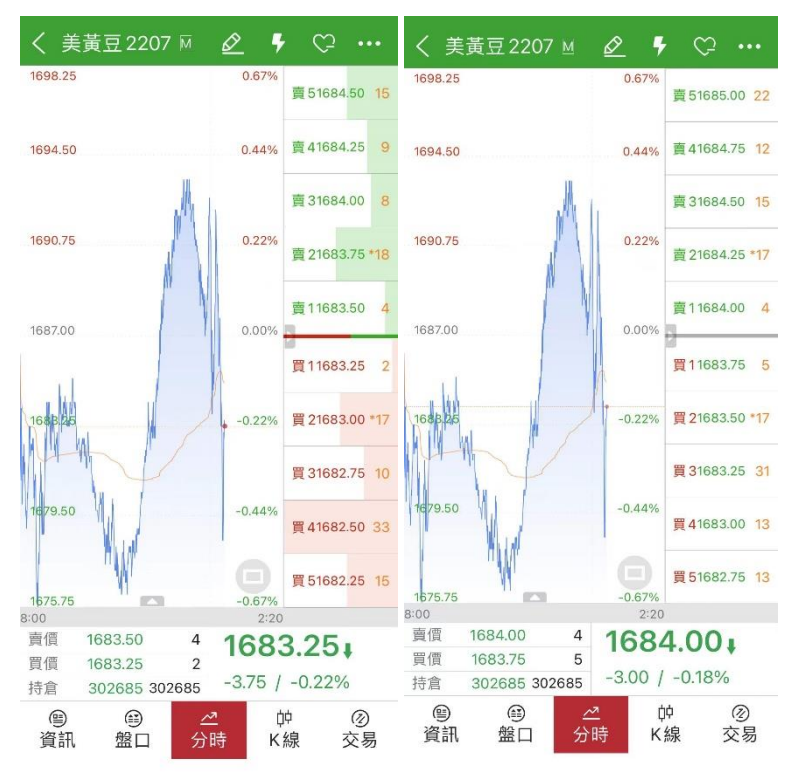

图 6.1.2.1

- 6.2 交易设置
- 6.2.1 交易默认配置

支持大单拆分;如图 6.2.1.1 所示。

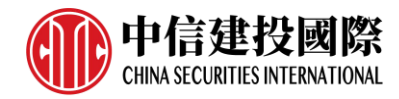

| <       | 交易設置     |          |
|---------|----------|----------|
| 交易默認設置  |          |          |
| 默認價格類型  |          | 對手價 >    |
| 反手價格類型  |          | 對手價 >    |
| 畫線下單配置  |          | 對手價 >    |
| 默認手數    |          | >        |
| 超價點數    |          | >        |
| 市價單設置   |          | >        |
| 止損參數設置  |          | >        |
| 大單拆分    |          |          |
| 交易價格聯動  |          | <u> </u> |
| 套保      |          | )<br>)   |
| 上期所合約平倉 | 處理       | 優先平今 🔵 🗩 |
| 快速交易相關  |          |          |
| 一鍵平倉設置  |          | >        |
| 持倉填單手數  |          | 默認手數 🔵 🗕 |
|         | 图 6.2.1. | 1        |

当不开启交易价格联动时, 在交易界面选择对手价后点击+、-会以最新价的 价格去+、-点数价格; 当开启交易价格联动时, 在交易界面选择对手价后点击 +、-会以对手价的价格去+、-点数价格, 如图 6.2.1.2 所示。

|                   | ) 0018 (              | 中信建排       | と (の        | Ē          |
|-------------------|-----------------------|------------|-------------|------------|
| 櫂益: 1000:         | 228.00 可用: 10         | 000228.00  |             | 486.00     |
| 最新 <b>*</b><br>現手 | ·<br>13108 買價<br>1 買量 | 13107<br>3 | 賣價<br>賣量    | 13108<br>6 |
| 一 自選合約<br>A50指數2  | - 手婁<br>2205 _ 1      |            | 價格<br>對手價   |            |
| 1                 | 3108<br>買入            |            | 13107<br>賣出 |            |
| 持倉                | 掛單                    | 委托         |             | 成交         |
| 合約號≑              | 合約名稱                  | 多空≎        | 手數          | 可用         |

| 市價  | O GTC |   |                          | • |
|-----|-------|---|--------------------------|---|
| 對手價 | 1     | 2 | 3                        |   |
| 最新價 | 4     | 5 | 6                        | + |
| 排隊價 | 7     | 8 | 9                        |   |
| 超價  |       | 0 | $\langle \times \rangle$ |   |

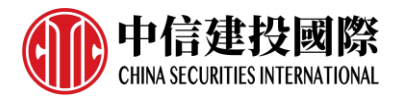

图 6.2.1.2

#### 6.2.2 快速交易相关

下单/改单操作确认是否弹窗提示;反手/平仓/撤单操作确认是否弹窗提示;点 价下单/撤单操作确认是否弹窗提示,如图 6.2.2.1 所示。

| <b>〈</b> 交易設置  |      |    |
|----------------|------|----|
| 交易默認設置         |      |    |
| 交易價格聯動         |      | -  |
| 套保             |      | 0- |
| 上期所合約平倉處理      | 優先平今 | 0- |
| 快速交易相關         |      |    |
| 一鍵平倉設置         |      | >  |
| 持倉填單手數         | 默認手數 | 0- |
| 下單/改單操作確認      |      | -  |
| 反手/平倉/撤單操作確認   |      | -  |
| 點價下單 (撤單) 操作確認 |      | -• |
| 其他             |      |    |
| 交易界面風格         |      | >  |
| 交易列表標題設置 (期貨)  |      | >  |
| 委托信息震動         |      | -• |
| 指紋/面部識別快速登錄    |      | 0- |
|                |      |    |

图 6.2.2

6.2.3 其他

可选委托信息是否震动;智能验证(指纹/面部识别)功能为二次认证功能,打 开此功能,在已勾选记住账号、密码的状态下点击登录,需要再验证指纹解 锁,增加账号的安全性,如图 6.2.3.1 所示。

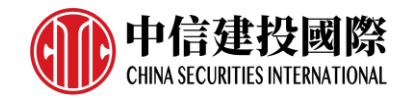

| < | 交易設置           |      |    |
|---|----------------|------|----|
|   | 交易默認設置         |      |    |
|   | 交易價格聯動         |      | 0= |
|   | 套保             |      |    |
|   | 上期所合約平倉處理      | 優先平今 | 0- |
|   | 快速交易相關         |      |    |
|   | 一鍵平倉設置         |      | >  |
|   | 持倉填單手數         | 默認手數 | 0- |
|   | 下單/改單操作確認      |      | -• |
|   | 反手/平倉/撤單操作確認   |      | -  |
|   | 點價下單 (撤單) 操作確認 |      | -  |
| _ | 其他             |      |    |
|   | 交易界面風格         |      | >  |
|   | 交易列表標題設置(期貨)   |      | >  |
|   | 委托信息震動         |      | -• |
|   | 指紋/面部識別快速登錄    |      | 0- |
|   |                |      |    |

图 6.2.3.1

交易界面风格分为盘口设置和资金栏设置,如图 6.2.3.2 所示。

| 黄櫚模式                                | 豎欄模式                  |
|-------------------------------------|-----------------------|
| 學新會 一次价 一次价 一次价 一<br>现于 二 文章 — 关章 — | 做买介 交价 变量<br>现手 文价 菜類 |
|                                     |                       |
|                                     | 0                     |
| 資金欄設置                               | 0                     |
| ● 資金欄設置 △虧                          | 使用奉                   |

图 6.2.3.2

# 6.3 行情预警

登录行情账号后,可使用行情预警功能,如图 6.3.1 所示。

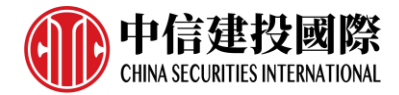

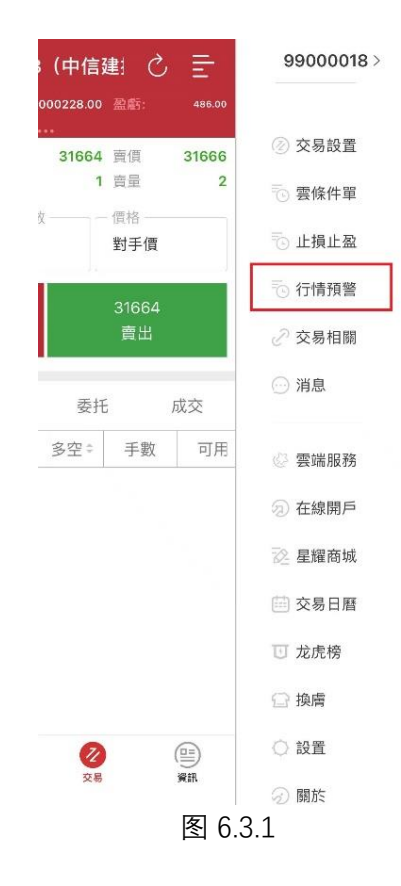

点击右上角加号,可以添加行情预警,如图 6.3.2 所示,选择合约之后,设 置价格提醒、盘口提醒或指标提醒。

| <                        | 添加    | 預警            |                  | <                 | 添加  | 預警    |                 |
|--------------------------|-------|---------------|------------------|-------------------|-----|-------|-----------------|
| <b>小納指2206</b><br>NQ2206 | Q     | 11<br>-326.25 | 709.00<br>-2.71% | 美原油2207<br>CL2207 | Q   | 0.69  | 110.98<br>0.63% |
| 價格提醒                     |       |               |                  | 價格提醒              |     |       |                 |
| 價格漲至1                    | 11800 | 價格漲至2         | 價格               | 價格漲至1             | 價格  | 價格漲至2 | 價格              |
| 價格跌至1                    | 11600 | 價格跌至2         | 價格               | 價格跌至1             | 價格  | 價格跌至2 | 價格              |
| 漲幅閾值                     | 漲幅%   | 跌幅閾值          | 跌幅%              | 漲幅閾值              | 2%  | 跌幅閾值  | 1%              |
| 速漲閾值                     | 漲幅%   | 速跌閾值          | 跌幅%              | 速漲閾值              | 漲幅% | 速跌閾值  | 跌幅%             |
| 盤口提醒                     |       |               |                  | 盤口提醒              |     |       |                 |
| 持倉量大於                    | 手數    | 持倉量小於         | 手數               | 持倉量大於             | 手數  | 持倉量小於 | 手數              |
| 現手大於                     | 手數    | 成交量大於         | 手數               | 現手大於              | 手數  | 成交量大於 | 手數              |
| 達到漲停                     |       | 達到跌停          |                  | 達到漲停              |     | 達到跌停  |                 |
| 指標提醒                     |       |               |                  | 指標提醒              |     |       |                 |
| 價格突破均線                   | R     |               | × 日均線            | 價格突破均             | 線   |       | × 日均線           |
| 價格跌破均絼                   | R     |               | × 日均線            | 價格跌破均             | 線   |       | × 日均線           |
| 清空                       |       | 確定            | 2                | 清空                |     | 確気    | Ē               |

图 6.3.2

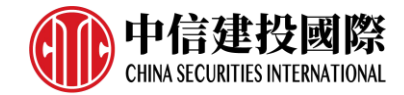

设置成功后, 在列表中会显示该条内容, 如图 6.3.3 所示。

| <        | 行情預 | 警 ①           |
|----------|-----|---------------|
| 待觸發      |     | 已觸發           |
| 合約       | 狀態  | 觸發條件          |
| 美原油 2207 | 待觸發 | 漲幅上限:2.00%    |
| 美原油 2207 | 待觸發 | 漲幅下限:-1.00%   |
| 小納指2206  | 待觸發 | 價格上限:11800.00 |
| 小納指2206  | 待觸發 | 價格下限:11600.00 |
|          | 困らの | 0             |

图 6.3.3

点击右上角的第一个图标,可以打开已触发的预警列表,如图 6.3.4 所示。

| <        | 行情預警 | Ð           |
|----------|------|-------------|
| 待觸發      |      | 已觸發         |
| 合約       | 狀態   | 觸發條件        |
| 美玉米 2207 | 完全觸發 | 漲幅下限:-1.00% |
| 小道指2206  | 完全觸發 | 價格上限:31550  |
|          |      | 全部删除        |

图 6.3.4

在行情走势图界面,可以点击右上角图标打开行情预警功能,如图 6.3.5 所示。

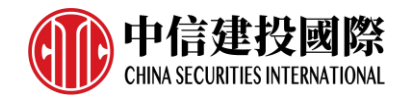

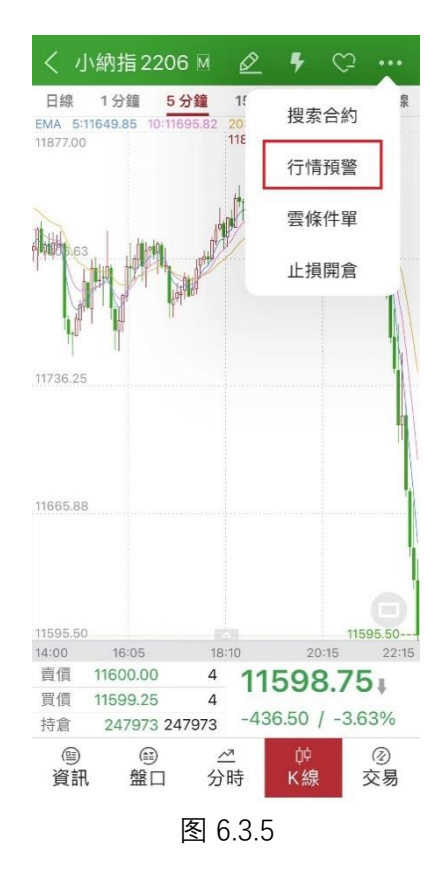

- 6.4 交易相关
- 6.4.1 交易日志

点击交易日志,可以查看当天的交易情况,如图 6.4.1.1 所示,点击右上角 的图标,可以按交易时间重新排序和分享日志。

| <         | 交易日誌                                     | 1Ξ       | Ľ |
|-----------|------------------------------------------|----------|---|
| 2022-05-2 | 24                                       |          |   |
| 20:13:14  | • 美玉米 2207                               |          |   |
| 20:04:39  | 買1手781.50 完全成交:成<br>• 美玉米2207            | <b> </b> |   |
| 20:04:39  | 買1手780.00 待改:模拟<br>• 美玉米 2207            |          |   |
| 20:04:39  | 買 1 手 780.00 已發送:模排<br>● <b>美玉米 2207</b> | 以        |   |
| 20:04:39  | 買1手782.00 已排隊:模排<br>● <b>美玉米2207</b>     | 以        |   |
| 20:03:44  | 買1手780.00 已受理:成I<br>• 美黃豆2207            | 力        |   |
| 20.03.44  | 買1手1687.00 已撤單:模                         | 拟        |   |
| 20.00.44  | 買1手1687.00 待撤:模拟                         |          |   |
| 20:03:44  | • 美貢豆 2207<br>買 1 手 1687.00 已發送:模        | 拟        |   |
| 20:03:44  | • 美黃豆 2207<br>買 1 手 1687.00 已排隊:模        | 拟        |   |
| 20:03:44  | • 美黃豆 2207<br>買1手 1687.00 已受理:成          | 功        |   |

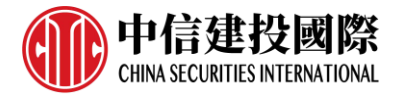

图 6.4.1.1

#### 6.4.2 修改密码

如图 6.4.2.1 所示,可以修改交易密码或资金密码。新开户的账号首次登录 会强制要求修改密码。

| <                 | 交易密碼              | 資金密碼 |
|-------------------|-------------------|------|
| - 舊密<br>請朝        | 碼<br>俞入舊密碼        |      |
| 一新密               | <b>碼</b><br>俞入新密碼 |      |
| 一 <b>再次</b><br>再次 | <b>翰入</b><br>汉翰入  |      |
|                   | 確認                | }修改  |

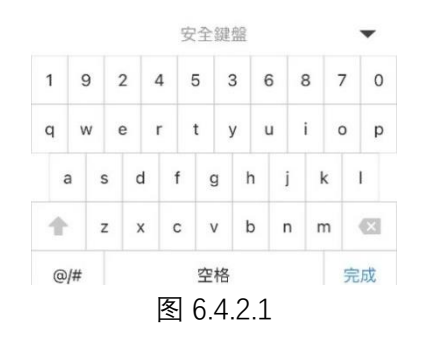

6.5 消息

消息栏里可以查看中信建设(国际)发来的相关信息,如图 6.5.1 所示。

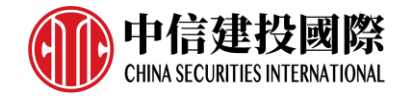

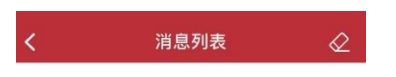

| 暫無消息    |  |
|---------|--|
|         |  |
|         |  |
|         |  |
|         |  |
| 图 6.5.1 |  |

## 6.6 星耀商城

登录行情账号后,可在星耀商城购买外盘行情,如图 6.6.1 所示。

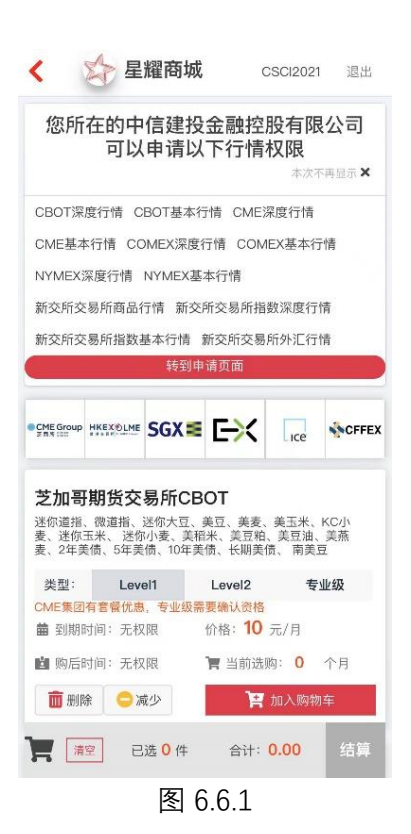

当购买行情成功后,登录绑定的行情账号即可在极星客户端和易星手机端上 查看行情。

6.7 换肤

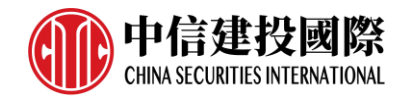

易星提供日间和夜间两种模式的皮肤,点击换肤,可以从日间模式跳转到夜间模式,如图 6.7.1 所示。

| 選     | + =    | 99000018 > |
|-------|--------|------------|
| 漲跌    | 成交     |            |
| 漲幅    | 持倉     |            |
|       | 38315  | ② 父易設直     |
|       | 83990  | う 雪修件軍     |
|       | 14798  |            |
|       | 302685 | 🕤 止損止盈     |
|       | 12870  |            |
|       | 580195 | 🕤 行情預警     |
|       | 224621 | ②六日扫開      |
|       | 221萬   | ② 父易怕開     |
|       | 124321 | ○ 消息       |
|       | 247973 |            |
|       | 30924  |            |
|       | 319440 | ② 雲端服務     |
|       | 15487  |            |
| 1.37% |        | ②) 在線開戶    |
|       | 81384  | 三 見經商城     |
|       | 289000 |            |
|       |        | 💼 交易日暦     |
|       |        |            |
|       |        | 回 龙虎榜      |
|       |        | - Harter   |
|       |        | 12 探唐      |
|       |        | ○ 設置       |
|       |        |            |
|       |        | ③ 關於       |

图 6.7.1

## 6.8 设置

可以选择切换语言、是否需要断线提示音、是否需要交易提示音、是否需要 信息提示音、是否保持屏幕常亮、清除已保存的自选数据和账号信息,如图 6.8.1 所示。

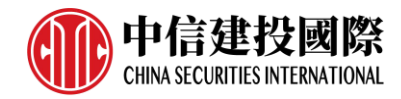

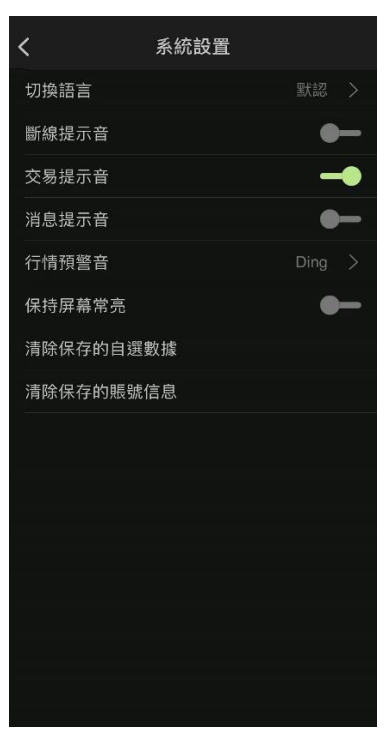

图 6.8.1

# 6.9 关于

关于和帮助,如图 6.9.1 所示,可以查看包号、即时行情地址、历史行情地 址、交易地址和云地址。可显示设备标识和版本号,点击版本,如有新的版本 会自动升级,未有可以查看以往升级内容。

| <    | 關於和幫助                                    |
|------|------------------------------------------|
|      | 易星                                       |
| 包號   | 000735                                   |
| 即時行情 | 国际版(香港云)                                 |
| 歷史行情 | 历史V5(香港腾讯云)                              |
| 交易地址 | 113.28.233.101:8886                      |
| 雲地址  | 118.25.191.30:55021                      |
|      |                                          |
| 官網   | www.epolestar.xyz >                      |
| 客服熱線 | 4006156869 >                             |
| 公眾號  | 極易星財 >                                   |
| 設備標識 | 17E3D306-4682-460B-<br>9A28-C03DEF504C51 |
| 版本   | 2.5.61 >                                 |
| 上傳日誌 |                                          |
| 反饋中心 |                                          |
| 隱私政策 |                                          |

图 6.9.1